# Cómo usar Prestamo\$imple

# Manual ilustrado Para el usuario

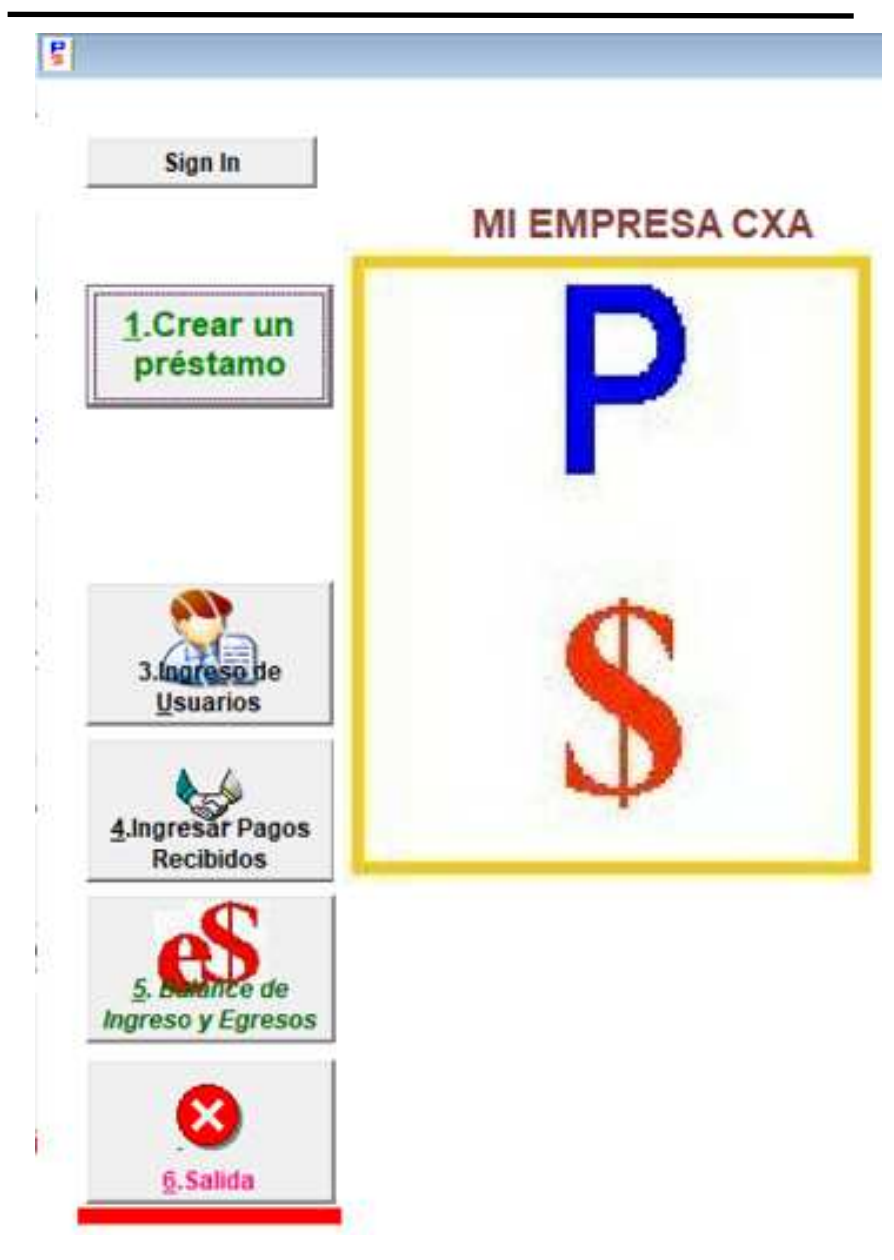

# Cómo instalar PrestamoSimple la primera vez, iniciando desde cero

|                                             | ×                                                                                                    |
|---------------------------------------------|----------------------------------------------------------------------------------------------------|
| U Pais de las<br>Beneficienes<br>Para antes | Para usar este programa por primera vez es obligatorio registrarse como<br>usuario con categoría de Gerente:<br>1. Complete las casillas que lo ingresarán con categoría de Gerente |
|                                             | Nombre Códico 3 Letras Contraseña Repetir Contraseña Guardar                                                                                                    |
|                                             | Si desea que se modifique o agregue alguna opción o desea reportar un error,<br>envíenos un email con los detalles: infosoft_rd@yahoo.com                                           |

### Cómo realizar un Préstamo usando PrestamoSimple

Desde la pantalla principal del programa haga click sobre el botón CREAR UN PRESTAMO. Le saldrá una ventana similar a la que se muestra en esta página.

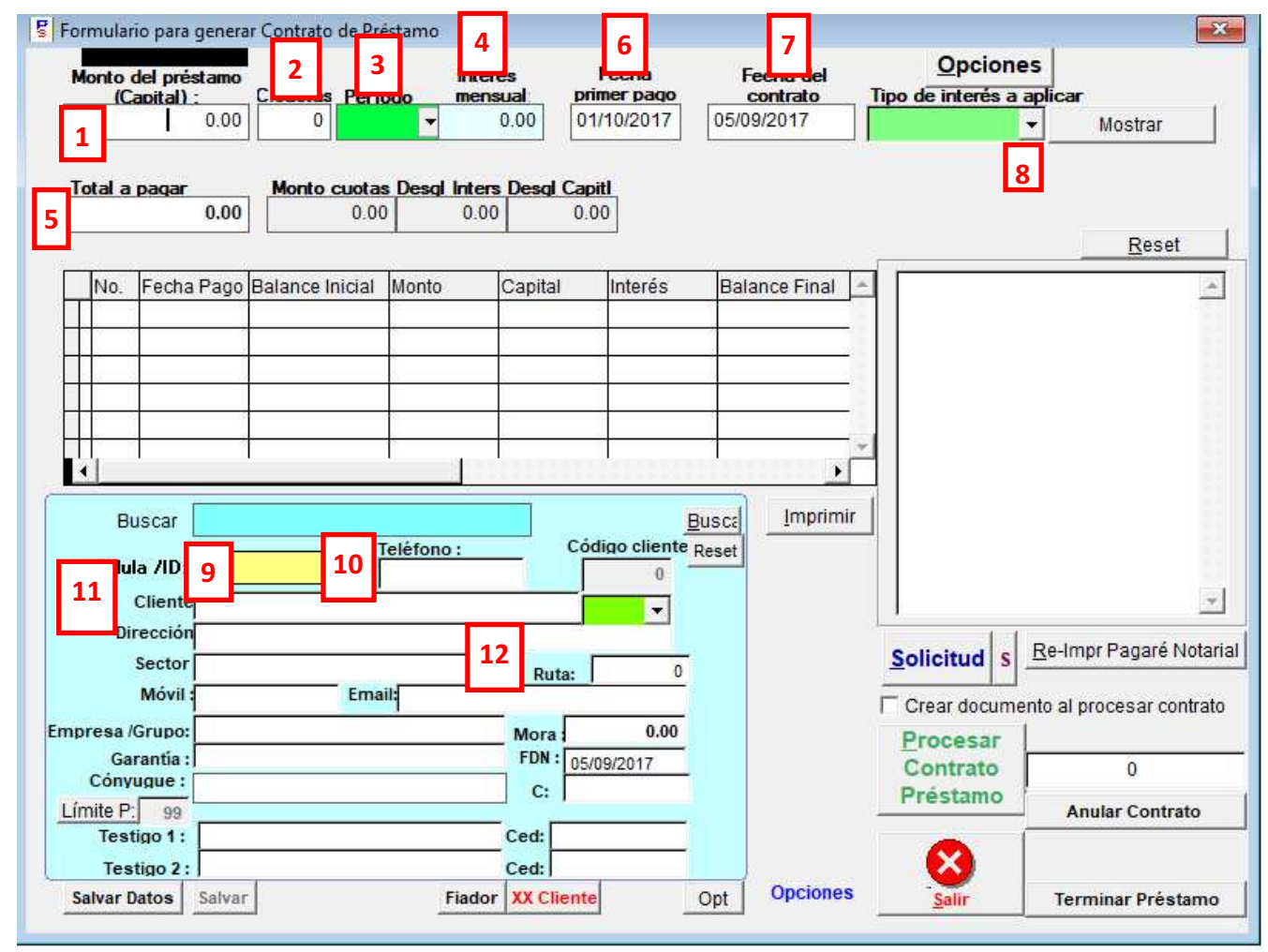

Los datos principales que debe tener en cuenta para realizar un préstamo está numerados dentro de un cuadro:

- 1. Coloque el capital o principal que desea prestar. Si le da problema colocar todo el monto, sobrear la casilla completa y colocar el monto.
- 2. Cantidad de cuotas en que el préstamo debe ser pagado. (Nota: Si el préstamo es ABIERTO, es decir, que el cliente se limitará solamente a pagar intereses sin una fecha específica de término, entonces coloque un uno en esta casilla).
- 3. Con qué período se realizarán los pagos: Mensuales, Semanales, Quincenales, diarios, anuales, interdiario.
- Coloque el porcentaje de Interés mensual. El Sistema se encargará de dividirlo basado en el período seleccionado. REITERA-MOS: Coloque el interes MENSUAL.
- 5. Usted puede colocar en esta casilla el total que desea obtener de este préstamo. Es decir, capital mas intereses. Cuando oprima el botón INTERES FIJO(8), el Sistema cambiará la casilla interés por el que equivale a este total.
- 6. La Fecha en que vence el primer pago. Esto es muy importante. A partir de esa fecha se suman los demas vencimientos.
- 7. La fecha en que se creó el contrato. Esto, al igual que la casilla anterior, pueden ser fechas ya pasadas.
- 8. El tipo de interés a aplicar. Seleccione de la lista INTERES FIJO o LINEAL u otro según su criterio. El más utilizado es INTERES FIJO o LINEAL. Luego presionar el botón MOSTRAR.
- Colocar la cédula o número de identidad del deudor. 10. Colocar el teléfono del deudor. 11. Nombre del cliente. 12. Ruta.
   Una especie de identificador para establecer la ubicación del cliente, o de quien vino referido, o cualquier característica que le permita definIr datos de ese cliente.

Cuando haya colocado los datos referentes al cliente, oprima el botón PROCESAR CONTRATO PRESTAMO

### Cómo hacer dos instalaciones de PrestamoSimple en una misma computadora

Por defecto, el programa PRESTAMOSIMPLE se instala en el disco C:, bajo la siguiente ruta: C:\PrestamoSimple\

En la primera instalacion que haya hecho, ir al escritorio y al acceso directo, cambiarle el nombre por EMPRESA1 O EL NOMBRE QUE DESEE

Luego, cuando haga la instalacion de la segunda empresa, el programa querrá instalarse en la misma carpeta que la primera. Lo que debe hacer es, cambiar el destino de la instalacion con otro nombre, como indica la ilustracion.

| Instalando PrestamoSimple                                                       | <del>~</del> D                  |
|---------------------------------------------------------------------------------|---------------------------------|
| Carpeta de destino<br>Seleccione la carpeta de destino donde se i               | nstalará PrestamoSimple.        |
| Los archivos se instalarán en la siguiente e                                    | carpeta.                        |
| Si quiere instalar PrestamoSimple en una<br>Examinar y seleccione otra carpeta. | carpeta diferente, haga clic en |
| Carpeta de destino                                                              |                                 |
| C:\PrestamoSimple_empresa2                                                      | Examinar                        |
| Espacio reguerido: 13.14MB                                                      |                                 |
| Espacio disponible: 37.14GB                                                     |                                 |
| Eiecutar PrestamoSimple después de la                                           | instalación                     |
|                                                                                 |                                 |

Cambiar el nombre de la carpeta de destino para la segunda instalación, como se indica.

Una vez que haya seleccionado la carpeta de destino, darle SIGUIENTE y se completará la instalación.

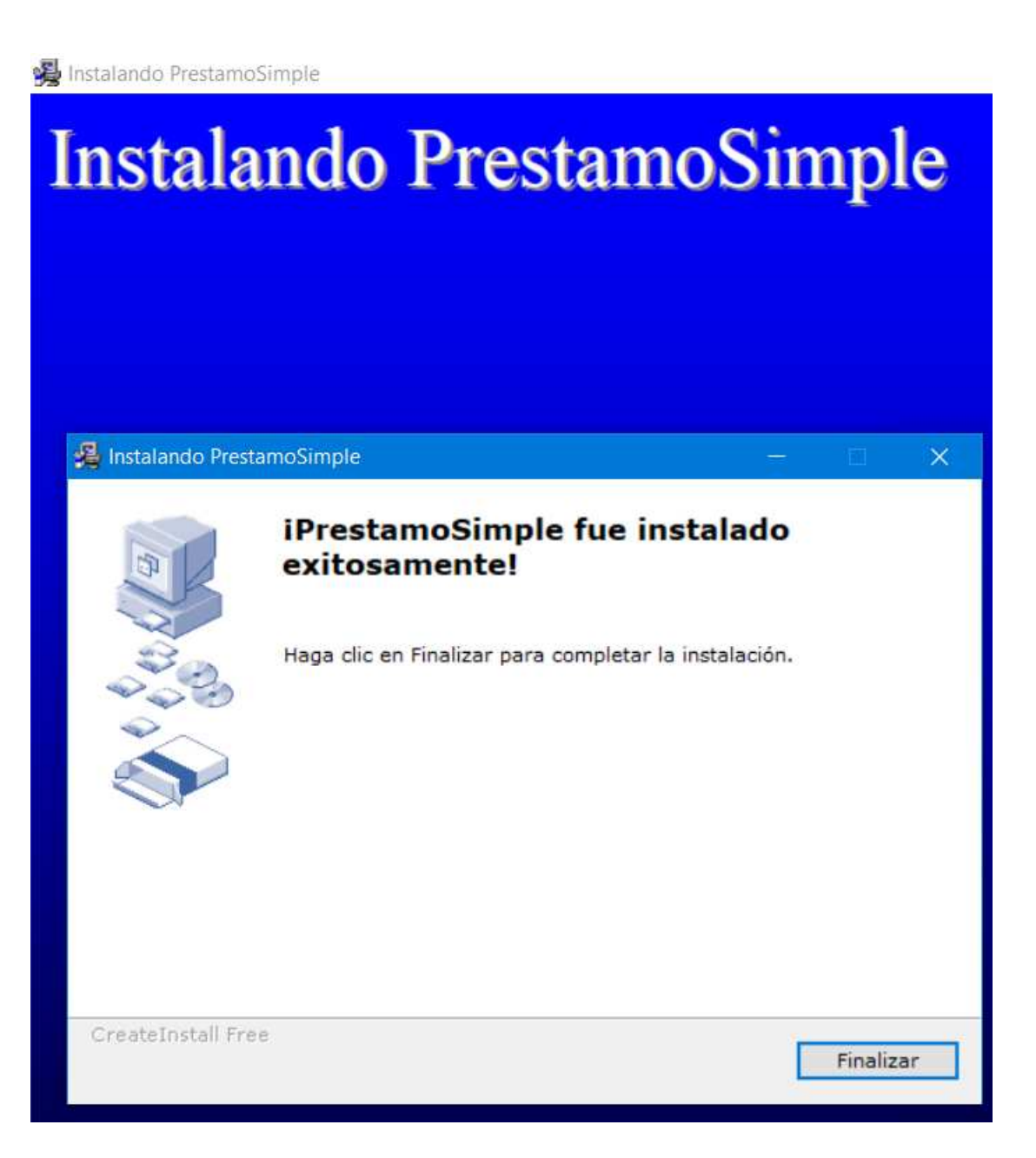

### Cómo agregar un nuevo usuario usando PrestamoSimple

Cada vez que se realiza una instalación nueva del programa PrestamoSimple, la persona que realiza la instalación recibe automáticamente la condición de GERENTE, que es la categoría de mayor rango. La otra es AGENTE.

Para poder crear un nuevo usuario, es necesario que un GERENTE ingrese al Sistema. Sólo alguien con categoría de gerente puede crear otro usuario.

El primer paso para crear un gerente es ir al botón INGRESO DE USUARIOS. Ver Figura 1. Le saldrá una Ventana similar a la Figura 2. En esa Ventana seleccionar el botón AGREGAR NUE-VO USUARIO. Al hacerlo, le saldrá una Ventana similar a la figura 3. Es en estas Casillas que usted debe colocar los datos del nuevo usuario, como se indica. En la categoría del nuevo usuario, sugerimos asignarle AGENTE a menos que se trate de un gerente. Ver figura 4.

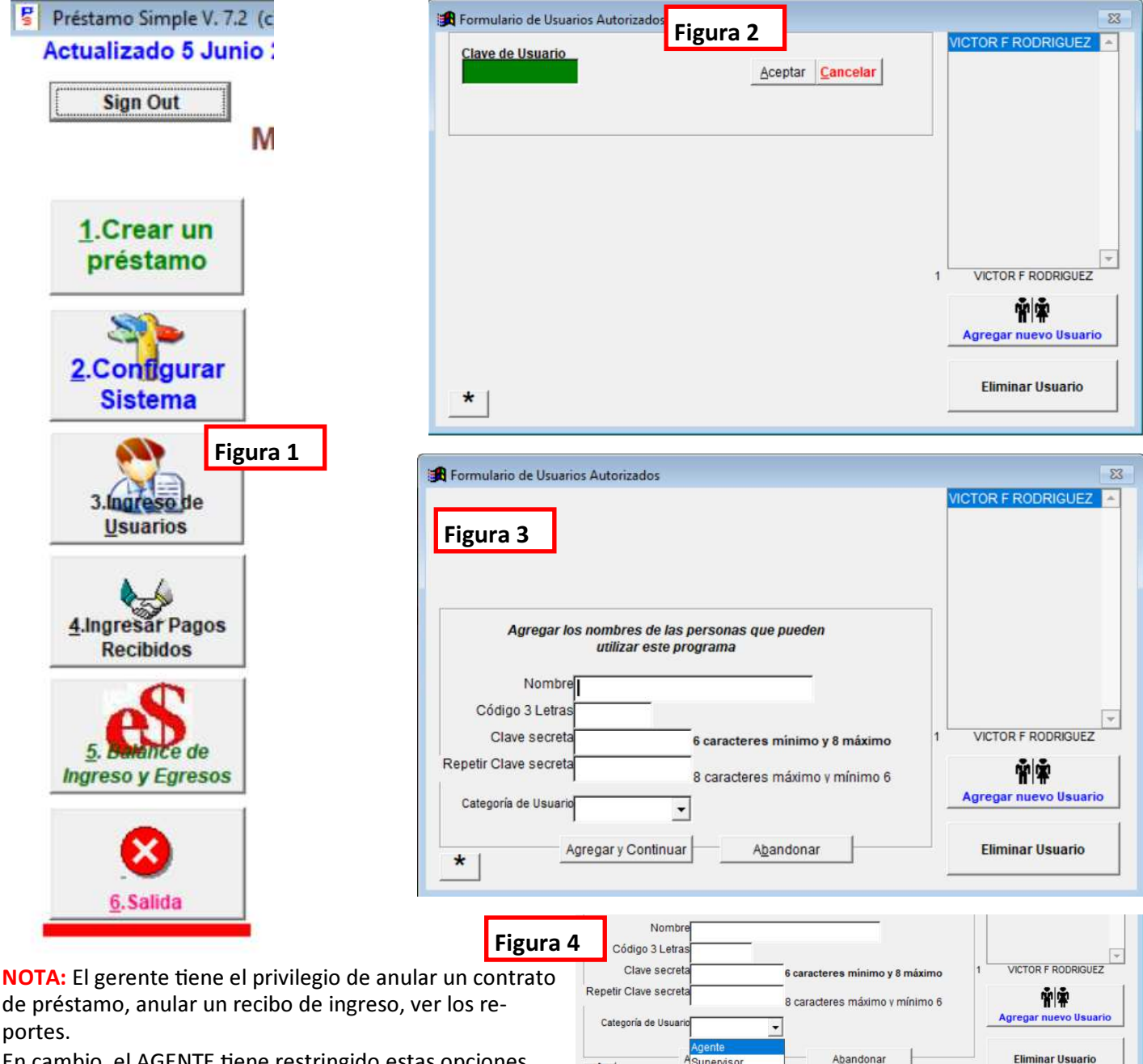

Superviso

Consulta

Gerente

\*

En cambio, el AGENTE tiene restringido estas opciones. Sólo puede cobrar y crear un nuevo préstamo.

### Cómo determinar la cantidad de dinero cobrado

Desde la Ventana principal, seleccionar el botón INGRESAR PAGOS RECIBIDOS.

En la parte superior derecha, poner en cero las Casillas RUTA y CLIENTE.

En las Casillas DESDE Y HASTA poner las fechas de las que desea obtener el resultado o montos cobrados.

Luego, presionar la casilla SUMA DE RECIBOS.

Le saldrá una Ventana para seleccionar la impresora. Darle al botón OK y verá una vista previa de todo lo cobrado en el período seleccionado. Podrá ver el desglose por capital, interés y mora.

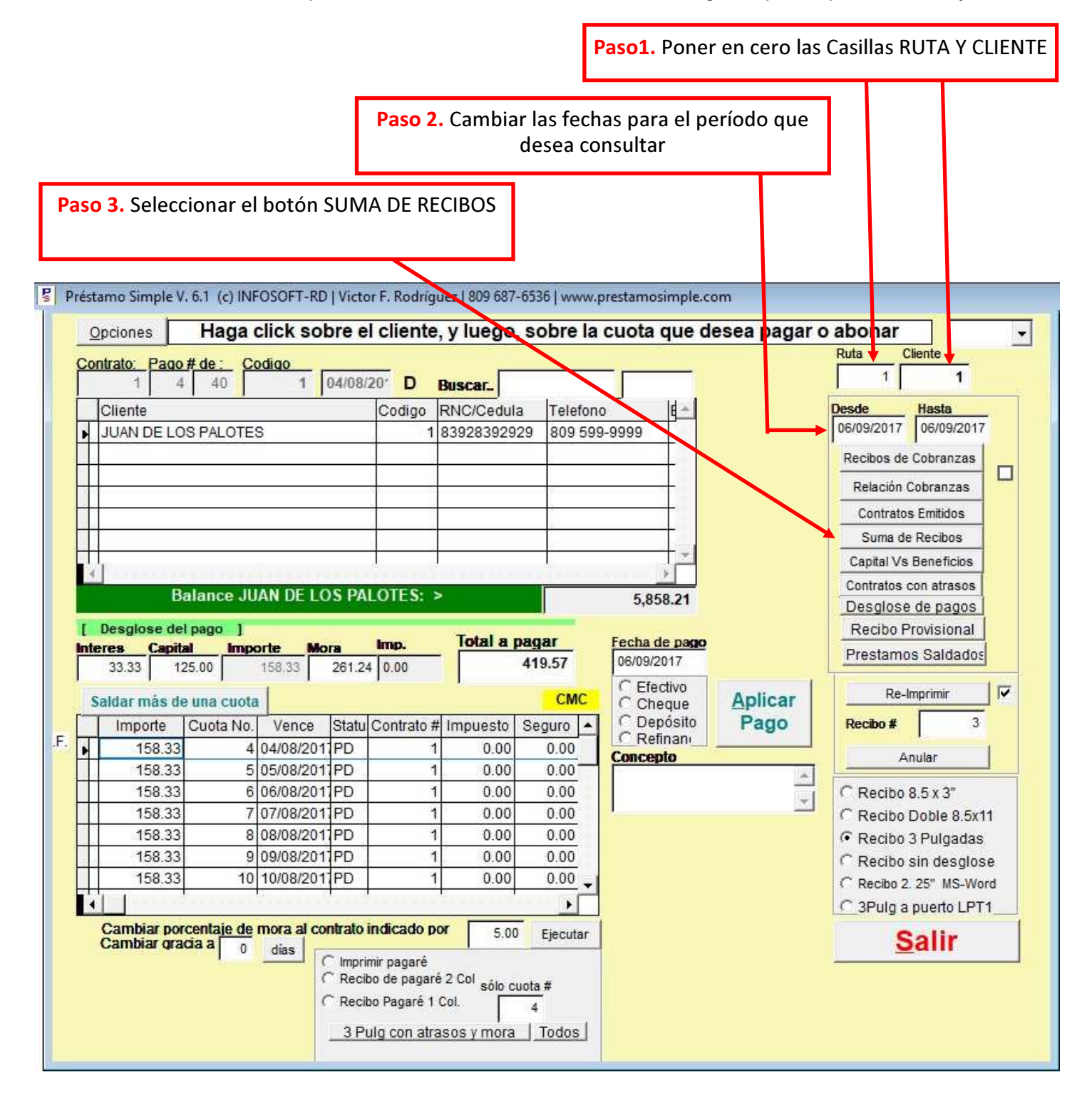

### Cómo modificar la fecha a una cuota usando PrestamoSimple

| Figura 1                                                                                |                                                        |                                             |
|-----------------------------------------------------------------------------------------|--------------------------------------------------------|---------------------------------------------|
| Préstamo Simple V. 7.2 (c) INFOSOFT-RD   Victo                                          | r F. Rodríguez   809 687-6536   M. 809 917-6995   www. | prestamosimple.com                          |
| Opciones Haga click sobre e                                                             | l cliente, y luego, sobre la cuota que d               | esea pagar o abonar                         |
| Contrato:         Pago # de :         Codigo           1         0         10         1 | Buscar.                                                |                                             |
| Cliente                                                                                 | Codigo RNC/Cedula Telefono E                           | Salir Desde Hasta<br>15/01/2021 15/01/2021  |
| HERCULES DE ALEJANDRIA                                                                  | 2 1583829290000 999 111 2222                           | Recibos de Cobranzas                        |
|                                                                                         |                                                        | Relación Cobranzas<br>Contratos Emitidos CP |
|                                                                                         |                                                        | Suma de Recibos                             |
| Balance ALEJANDRO EL G                                                                  | RANDE: > 1.350.00                                      | Atrasos Vencidos                            |
| [ Desglose del pago ]                                                                   | Imp. Total a pagar Fecha de pago                       | R. Prov.1 R. Prov.2                         |
| 50.00 100.00 150.00 7.50                                                                | 0.00 157.50 15/01/2021                                 | Prestamos Saldados<br>Recibo Genérico       |
| Saldar más de una cuota                                                                 | CFDP CMC Cheque                                        | Aplicar Condensado Cond2                    |
| 150.00 2 08/01/202 PD                                                                   | 1 0.00 0.00 Concepto                                   | Recibo # 0 C M                              |
| 150.00 5 10/01/202 PD<br>150.00 4 22/01/202 PD                                          | 1 0.00 0.00 PAGO A CUOTA<br>1 0.00 0.00 DE CONTRATO :  | # 2 DE 10 A Re-Imprimir Anular              |
| 150.00 5 29/01/202 PD<br>150.00 6 05/02/202 PD                                          | 1 000 0.00                                             | C Recibo 8.5 x 3"                           |
| 150.00 7 12/02/202 PD                                                                   | 1 1.00 0.00 €                                          | Recibo 3 Pulgadas                           |
| Cambiar porcentaje de mora al contrato i                                                | ndicado por 0.00 Ejecutar                              | E Subir Cobros para Hov                     |
| Cambiar tasa interés a 0.00 Hacer C Recit                                               | mir pagaré<br>vo de pagaré 2 col                       | Descargar Cobros hechos                     |
| C Recit                                                                                 | no Pagaré 1 Co. 0                                      |                                             |
| <u>3 Pu</u>                                                                             | ilg con atrasos y mora   Todos                         |                                             |

Figura 2

Para modificar la fecha de una cuota, de hacer un click sobre la etiqueta marcada **CFDP** que tiene un fondo azul. Ver Figura 1.

Prestamo No.
Cuota No.

1
1

Fecha de Pago actual
Nueva Fecha

08/01/2021
15/01/2021

Al hacerlo, se presentará otra Ventana donde debe indicar cuál es el número del préstamo y qué número de cuota. Luego, debajo, aparece la casilla donde debe indicar la fecha a la que desea cambiar la fecha del pago. Ver figura 2.

### Cómo incluir la garantía al crear el préstamo

| M          | onto d<br>(Ca                                                                         | lel préstamo<br>pital) :                                                                                                    | C.cuotas Perio                                          | do mens                                                                                                    | és F<br>aual: prim                                                     | echa<br>ler pago                                                        | Fecha del contrato                                                                            | <u>Opcione</u><br>Tipo de interés a                             | es<br>aplicar                                                         |
|------------|---------------------------------------------------------------------------------------|----------------------------------------------------------------------------------------------------|---------------------------------------------------------|----------------------------------------------------------------------------------------------------|------------------------------------------------------------------------|-------------------------------------------------------------------------|-----------------------------------------------------------------------------------------------|-----------------------------------------------------------------|-----------------------------------------------------------------------|
|            |                                                                                       | 50000.00                                                                                                    | 12 MENSI                                                | UAL 🚽 1                                                                                                    | 0.00 15/0                                                              | 04/2020                                                                 | 16/03/2020                                                                                    | INTERES FIJO O                                                  | ✓ Mostrar                                                             |
| т.         |                                                                                       |                                                                                                    |                                                         | Development                                                                                                    | Decel Carel                                                            |                                                                         |                                                                                               |                                                                 |                                                                       |
| 10         |                                                                                       | 110000.00                                                                                                    | 9166.66                                                 | 5000 00                                                                                                    | 4166 66                                                                |                                                                         |                                                                                               |                                                                 |                                                                       |
|            |                                                                                       | 110000.00                                                                                                    |                                                         | 0000.00                                                                                                    | 4100.00                                                                |                                                                         |                                                                                               |                                                                 | Pacat                                                                 |
|            |                                                                                       |                                                                                                    |                                                         |                                                                                                    |                                                                        |                                                                         |                                                                                               |                                                                 | Reset                                                                 |
|            | No.                                                                                   | Fecha Pago                                                                                                    | Balance Inicial                                         | Monto                                                                                                    | Capital                                                                | Interés                                                                 | Balance Final 🔺                                                                               |                                                                 |                                                                       |
|            | 1                                                                                     | 15/04/2020                                                                                                    | 110000.00                                               | 9166.67                                                                                                    | 4166.67                                                                | 5000.00                                                                 | 100833.33                                                                                     |                                                                 |                                                                       |
|            | 2                                                                                     | 15/05/20                                                                                                    | 100833.33                                               | 9166.67                                                                                                    | 4166.67                                                                | 5000.00                                                                 | 91666.66                                                                                      |                                                                 |                                                                       |
|            | 3                                                                                     | 15/06/20                                                                                                    | 91666.66                                                | 9166.67                                                                                                    | 4166.67                                                                | 5000.00                                                                 | 82499.99                                                                                      | -1                                                              |                                                                       |
|            | 4                                                                                     | 15/07/20                                                                                                    | 82499.99                                                | 9166.67                                                                                                    | 4166.67                                                                | 5000.00                                                                 | 73333.32                                                                                      |                                                                 |                                                                       |
| Ľ          | 5                                                                                     | 15/08/20                                                                                                    | 73333.32                                                | 9166.67                                                                                                    | 4166.67                                                                | 5000.00                                                                 | 64166.65                                                                                      |                                                                 |                                                                       |
|            | 6                                                                                     | 15/09/20                                                                                                    | 64166 65                                                | 0166 67                                                                                                    | 4400 07                                                                | E000.00                                                                 | E 1000 00                                                                                     |                                                                 |                                                                       |
| 4          | 1                                                                                     |                                                                                                    |                                                         | 510107                                                                                                    | 4100.07                                                                | 5000 00                                                                 | 54999 98                                                                                      |                                                                 |                                                                       |
| •          | Bus<br>Cédula<br>C                                                                    | scar<br>a /ID: 01010<br>Cliente ALEJA                                                                                          | 29299292                                                | eléfono :<br>888 444 5555<br>DNIA                                                                                  | Códi                                                                   | go cliente Re                                                           | scel                                                                                          |                                                                 | 6                                                                     |
| 4          | Bus<br>Cédula<br>C<br>Dire                                                            | scar<br>a /ID: 01010<br>Cliente ALEJA<br>ección CALLE                                                                          | 29299292                                                | eléfono :<br>888 444 5555<br>DNIA<br>ENAS                                                                          | Códi<br>At                                                             | go cliente Re                                                           | sca<br>Imprimir<br>set                                                                        | Solicitud s                                                     | Re-Impr Pagaré Nota                                                   |
| 4          | Bus<br>Cédula<br>C<br>Dire<br>S                                                       | scar<br>a /ID: 01010<br>Cliente ALEJA<br>ección CALLE<br>Sector                                                                | 29299292                                                | eléfono :<br>888 444 5555<br>DNIA<br>ENAS                                                                          | Códi<br>Albo O/                                                        | go cliente Re                                                           | scca<br>p                                                                                     | <u>S</u> olicitud s                                             | <u>R</u> e-Impr Pagaré Nota                                           |
|            | Bus<br>Cédula<br>C<br>Dire<br>S                                                       | scar<br>a /ID: 01010<br>Cliente ALEJA<br>ección CALLE<br>Sector<br>Móvil :                                                     | 29299292<br>NDRO DE MACEDO<br>: GRECIA ESQ. ATE<br>Emai | eléfono :<br>888 444 5555<br>INIA<br>ENAS                                                                          | Códi<br>Albh n/                                                        | go cliente Re                                                           | sca<br>p                                                                                      | Solicitud s                                                     | <u>R</u> e-Impr Pagaré Nota<br>nto al procesar contra                 |
|            | Bus<br>Cédula<br>C<br>Dire<br>S<br>I<br>resa /G                                       | scar<br>a /ID: 01010<br>Cliente ALEJA<br>ección CALLE<br>Sector<br>Móvil S<br>Grupo:                                           | 29299292<br>NDRO DE MACEDO<br>: GRECIA ESQ. ATE<br>Emai | eléfono :<br>388 444 5555<br>INIA<br>INAS                                                                          | Códi<br>Al                                                             | <u>Bu:</u><br>go cliente Re<br>4<br>EJA ▼ Rej<br>0<br>0.00              | sca<br>p                                                                                      | Solicitud s<br>Crear docume<br>Procesar                         | <u>R</u> e-Impr Pagaré Nota<br>nto al procesar contra                 |
|            | Bus<br>Cédula<br>C<br>Dire<br>S<br>I<br>resa /G<br>Gara                               | scar<br>a /ID: 01010<br>Cliente ALEJA<br>ección CALLE<br>Sector<br>Móvil<br>Grupo:<br>antía :                                  | 29299292                                                | eléfono :<br>888 444 5555<br>INIA<br>INAS                                                                          | 4 100 0/                                                               | <u>Bu</u><br>go cliente Re<br>4<br>EJA ▼ Re<br>0<br>0<br>0.00<br>3/2020 | scc<br>p                                                                                      | Solicitud s<br>Crear docume<br>Procesar<br>Contrato             | Re-Impr Pagaré Nota<br>nto al procesar contra                         |
|            | Bus<br>Cédula<br>Dire<br>S<br>I<br>resa /G<br>Gara<br>Cónyu                           | scar<br>a /ID: 01010<br>Cliente ALEJA<br>ección CALLE<br>Sector<br>Móvil S<br>Grupo:<br>antía :<br>ggue :                      | 29299292                                                | eléfono :<br>888 444 5555<br>INIA<br>INAS                                                                          | 4 100 0/<br>Códi<br>Al<br>Ruta:<br>FDN : 16/03<br>C:                   | 0<br>0<br>0<br>0<br>0<br>0<br>0<br>0<br>0<br>0<br>0<br>0<br>0<br>0      | scc} Imprimir                                                                                 | Solicitud s<br>Crear docume<br>Procesar<br>Contrato<br>Préstamo | Re-Impr Pagaré Nota<br>nto al procesar contra<br>0                    |
| Iqu<br>Iqu | Bus<br>Cédula<br>C<br>Dire<br>S<br>S<br>I<br>resa /G<br>Gara<br>Cónyu<br>nite P:      | scar<br>a /ID: 01010<br>Cliente ALEJA<br>ección CALLE<br>Sector<br>Móvil :<br>Grupo:<br>antía :<br>ggue :<br>99                | 29299292                                                | eléfono :<br>3888 444 5555<br>INIA<br>INAS<br>INAS                                                                 | Códi<br>AL<br>Ruta:<br>FDN : 16/02<br>C:                               | 0<br>0<br>0000<br>000<br>000<br>000<br>000<br>000                       | scc} Imprimir                                                                                 | Solicitud s<br>Crear docume<br>Procesar<br>Contrato<br>Préstamo | Re-Impr Pagaré Nota<br>nto al procesar contra<br>0<br>Anular Contrato |
|            | Bus<br>Cédula<br>C<br>Dire<br>S<br>I<br>resa /G<br>Gara<br>Cónyu<br>nite P:<br>Testig | scar<br>a /ID: 01010<br>Cliente ALEJA<br>ección CALLE<br>Sector<br>Móvil :<br>Grupo:<br>antía :<br>ggu :<br>99 Dc<br>gg 1 :    | 29299292                                                | eléfono :<br>3888 444 5555<br>INIA<br>INAS<br>INIA<br>Inas<br>Inas<br>Inas<br>Inas<br>Inas<br>Inas<br>Inas<br>Inas | 4 100 07                                                               | 0<br>0<br>0000<br>000<br>000<br>000<br>000<br>000                       | 1         54999 98           ▲         ▲           scc         Imprimir           p         ■ | Solicitud s<br>Crear docume<br>Procesar<br>Contrato<br>Préstamo | Re-Impr Pagaré Nota<br>nto al procesar contra<br>0<br>Anular Contrato |
|            | Bus<br>Cédula<br>C<br>Dire<br>S<br>I<br>resa /G<br>Gara<br>Cónyu<br>Testis<br>Testis  | scar<br>a /ID: 01010<br>Cliente ALEJA<br>ección CALLE<br>Sector<br>Móvil :<br>srupo:<br>antía :<br>199 Dc<br>go 1 :<br>igo 2 : | 29299292                                                | eléfono :<br>888 444 5555<br>INIA<br>INAS<br>INAS                                                                  | 4 100 0/<br>Códi<br>Al<br>Ruta:<br>FDN : 16/0:<br>Ced:<br>Ced:<br>Ced: | 0<br>0<br>0.00<br>0.00<br>0.00                                          | scc<br>p                                                                                      | Solicitud s<br>Crear docume<br>Procesar<br>Contrato<br>Préstamo | Re-Impr Pagaré Nota<br>nto al procesar contra<br>0<br>Anular Contrato |

Antes de darle al botón PROCESAR CONTRATO DE PRESTAMO, indique la garantia que desea aplicar a este préstamo.

Lo que debe hacer es darle DOBLE CLICK a la casilla GARANTIA y escribe libremente los datos de la garantía, como muestra el ejemplo debajo.

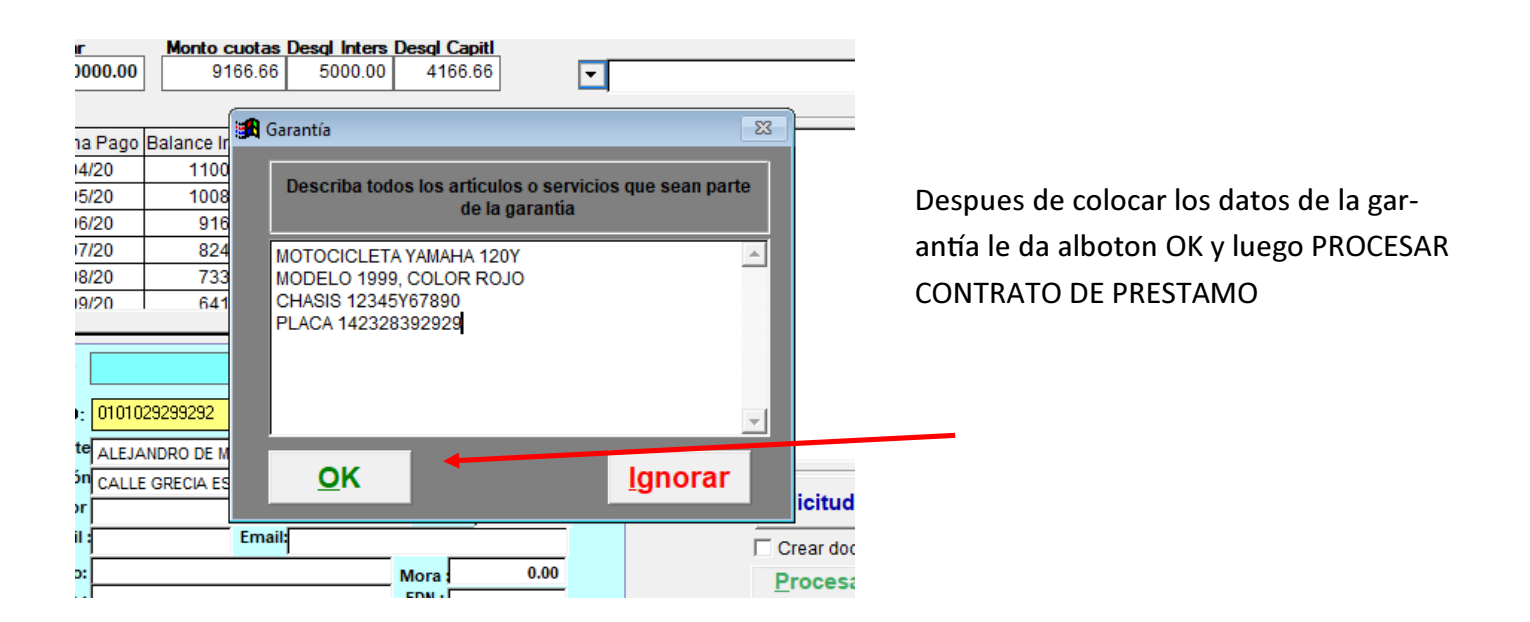

### Cómo buscar la garantía de un préstamo

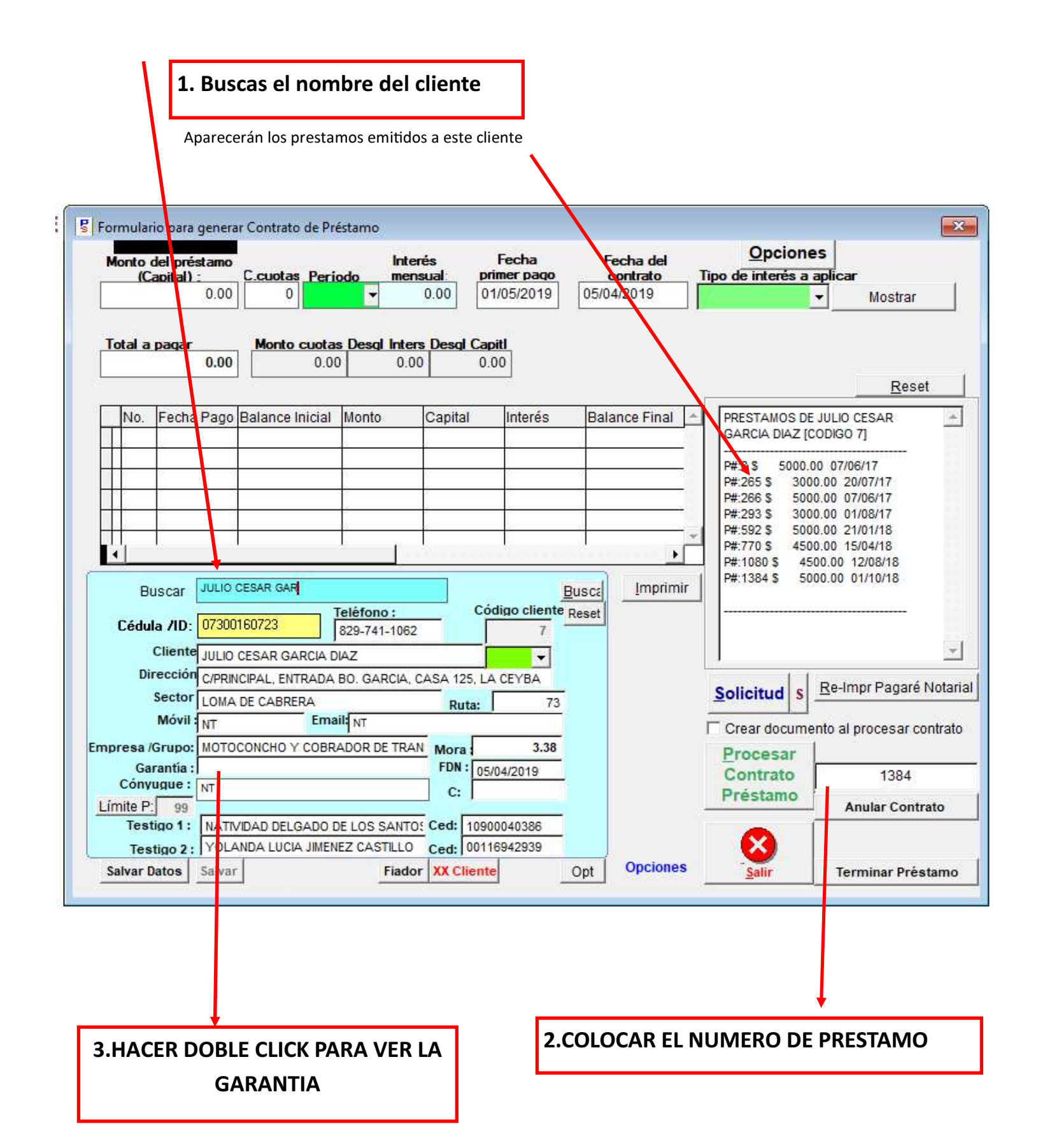

### Cómo cobrar una cuota con PrestamoSimple (Cómo hacer un Recibo de Ingresos usando PrestamoSimple)

#### Figura 1

Sign Out

1.Crear un

préstamo

**S** 

2.Configurar Sistema

3.Ingreso de

Usuarios

4.Ingresar Pagos

Recibidos

Ingreso y Egresos

×

6.Salida

ince de

Siga el orden de los números para entender claramente cómo cobrar o hacer un Recibo de Ingresos.

- En la pantalla principal del programa, selecciona el botón No. 4 que dice: IN-GRESAR PAGOS RECIBIDOS. Ver Figura 1
- 2. Haga un click sobre el cliente a quien desea hacer el cobro. Y luego un click en la cuota que corresponde pagar. Evite seleccionar una cuota que no corresponde.

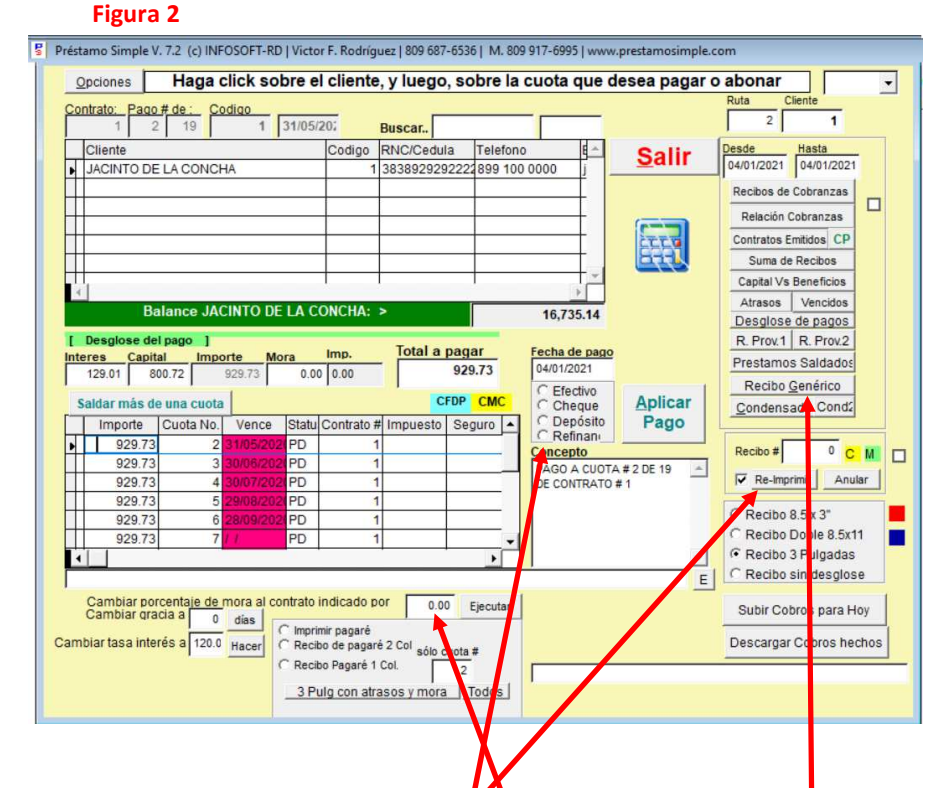

Como se puede observar, el TOTAL A PAGAR de esa cuota se desglosa en INTERES, CAP-ITAL Y MORA.

Si el cliente va a pagar el monto exacto indicado en la cuota seleccionada:

3. Seleccione la forma de pago.

4. Presione el botón APLICAR PAGO

Si se da el caso que el cliente NO PUEDE PAGAR todo el total y solo desea pagar el interés, en el desglose ponga en cero el capital y deje intacto al interés. También puede borrar el total a pagar con el monto del interés a pagar. Seleccione la forma de pago y presione APLICAR PAGO.

Cada vez que usted presiona APLICAR PAGO, sale una Ventana de vista previa para seleccionar la impresora y muestra el formato en que saldrá el recibo. Si desea cambiar el formato del recibo, seleccione una de las opciones que se muestran en la figura 2 (Los cuadrados de color rojo y azul son para imprimir el recibo en un Puerto paralelo.)

Si desea **RE-IMPRIMIR UN RECIBO**, coloque el número del recibo que desea re-imprimir en la casilla RECI-BO # y luego, presione el botón RE-IMPRIMIR.

Para NO COBRAR LA MORA a una cuota, usted puede seleccionar la casilla mora en el desglose y ponerla en cero. Para ello debe tener una contraseña de gerente. Otra opción consiste en modificar el porcentaje de la mora que debe cobrarse a ese préstamo, poniendo en cero la casilla CAMBIAR PORCENTAJE DE MO-RA AL CONTRATO INDICADO POR y luego seleccionar el botón EJECUTAR. (Ver figura 2)

••••••

Para CREAR UN RECIBO GENERICO, es decir, un pago recibido de un cliente por algún concepto no relacionado con una cuota, utilice el botón RECIBO GENERICO como se indica.

## Cómo cambiar la mora a un préstamo

|                                                                                                    | 1.11.1                                        | 3               | of m. 005 517 055          | of www.prestamosimple                                                                                                    | e.com                                                                                                    |
|----------------------------------------------------------------------------------------------------|-----------------------------------------------|-----------------|----------------------------|----------------------------------------------------------------------------------------------------|----------------------------------------------------------------------------------------------------|
| Opciones Haga click se                                                                                                    | obre el clien                                 | te, y luego, so | obre la cuota              | que desea pagar                                                                                                    | o abonar 🛛 🗸 🗸                                                                                                    |
| Contrato: Pago # de : Codigo                                                                                                    |                                               |                 |                            |                                                                                                    | Ruta Cliente                                                                                                    |
| 1 3 5 1                                                                                                    | 01/05/20: M                                   | Buscar.         | 10000                      |                                                                                                    |                                                                                                    |
|                                                                                                    | Codigo                                        | RNC/Cedula      | Telefono                   | <u>Salir</u>                                                                                                    | Desde Hasta<br>18/12/2020 18/12/2020                                                                                                    |
|                                                                                                    |                                               | 1 523020525222  | 2000 000 0000              |                                                                                                    | Recibos de Cobranzas                                                                                                    |
|                                                                                                    |                                               |                 | 343                        |                                                                                                    | Relación Cobranzas                                                                                                    |
|                                                                                                    |                                               |                 |                            | -                                                                                                    | Contratos Emitidos CP                                                                                                    |
|                                                                                                    |                                               |                 |                            |                                                                                                    | Suma de Recibos                                                                                                    |
|                                                                                                    | ļ                                             | 5               | Į.                         |                                                                                                    | Capital Vs Beneficios                                                                                                    |
| Balance CRISTO                                                                                                    | BAL COLON: >                                  |                 | 4,50                       | 00.00                                                                                                    | Atrasos Vencidos                                                                                                    |
| [ Desglose del pago ]                                                                                                    |                                               |                 |                            |                                                                                                    | R. Prov.1 R. Prov.2                                                                                                    |
| Interes Capital Importe M                                                                                                    | Aora Imp.                                     | - lotal a pag   | ar Fecha o<br>7 50 18/12/2 | le pago<br>2020                                                                                                    | Prestamos Saldados                                                                                                    |
| 500.00 1000.00 1500.00                                                                                                    | 577.50 0.00                                   |                 | C Efe                      | ctivo                                                                                                    | Recibo Genérico                                                                                                    |
| Saldar más de una cuota                                                                                                    |                                               | CFDP            | CMC Ch                     | eque <u>Aplicar</u>                                                                                                    | Condensado Cond2                                                                                                    |
| Importe Cuota No. Vence                                                                                                    | Statu Contrato                                | 1 0.00          | guro CRe                   | finan                                                                                                    |                                                                                                    |
| 1500.00 4 01/06 20                                                                                                    | 12(PD                                         | 1 0.00          | 0.00 Concer                |                                                                                                    | Recibo # 0 C M                                                                                                    |
| 1500.00 5 01/07/20                                                                                                    | PD                                            | 1 0.00          | 0.00 CONTR                 | ATO # 1                                                                                                    | Re-Imprimir Anular                                                                                                    |
|                                                                                                    |                                               |                 |                            |                                                                                                    | C Recibo 8.5 x 3"                                                                                                    |
|                                                                                                    |                                               |                 |                            |                                                                                                    | C Recibo Doble 8.5x11                                                                                                    |
|                                                                                                    |                                               | - <b>F</b>      |                            | -                                                                                                    | Recibo 3 Pulgadas                                                                                                    |
|                                                                                                    |                                               |                 |                            | E                                                                                                    | C Recibo sin desglose                                                                                                    |
| Cambiar porcentaje de mora al o<br>Cambiar gracia a la o                                                                                                    | contrato indicado                             | por 5.00        | Ejecutar                   |                                                                                                    | Subir Cobros para Hoy                                                                                                    |
| Cambiar tasa interés a 10 0                                                                                                    | C Imprimir pagaré                             | ará 2 Col       |                            |                                                                                                    | Descargar Cobros hechos                                                                                                    |
|                                                                                                    | C Recibo Pagaré                               | 1 Col. 3        | .#                         |                                                                                                    |                                                                                                    |
|                                                                                                    | 3 Pulg con a                                  | trasos v mora   | Todos                      |                                                                                                    |                                                                                                    |
|                                                                                                    |                                               |                 |                            |                                                                                                    |                                                                                                    |
|                                                                                                    |                                               |                 |                            |                                                                                                    |                                                                                                    |
| Seleccionar al cliente                                                                                                    | v luego el i                                  | oréstamo        |                            | El interés e                                                                                                    | n este ejemplo es de un                                                                                                    |
|                                                                                                    | ,                                             |                 |                            | por ciento,                                                                                                    | como se indica.                                                                                                    |
|                                                                                                    | e un 5por ci                                  | ento por dia (  | 577.50)                    | Para modifi                                                                                                    | roley la aunologia al valor                                                                                                    |
| este ejemplo la mora es de                                                                                                    | C 011 0 p 01 01                               |                 |                            |                                                                                                    |                                                                                                    |
| este ejemplo la mora es de                                                                                                    |                                               |                 |                            | deseado y o                                                                                                    | darle al botón EJECUTA                                                                                                    |
| este ejemplo la mora es de                                                                                                    |                                               |                 |                            | deseado y o<br>Al hacerlo,                                                                                                    | darle al botón EJECUTAI<br>saldrá una Ventana par                                                                                                    |
| este ejemplo la mora es de                                                                                                    |                                               |                 |                            | deseado y o<br>Al hacerlo,<br>que coloqu                                                                                                    | darle al botón EJECUTAI<br>saldrá una Ventana par<br>e la contraseña del usu-                                                                                                    |
| este ejemplo la mora es de<br>OTA: Es Bueno saber que a                                                                                                    | aunque                                        | ]               | -                          | deseado y o<br>Al hacerlo,<br>que coloqu<br>ario autoriz<br>simplemen                                                                                           | darle al botón EJECUTAI<br>saldrá una Ventana par<br>e la contraseña del usu-<br>ado. Si usted lo usted,<br>te cierre esa Ventana                                                                       |
| este ejemplo la mora es de<br><b>OTA:</b> Es Bueno saber que a<br>gue parte de una cuota sin                                                                         | aunque<br>saldarla                            | ]               |                            | deseado y o<br>Al hacerlo,<br>que coloqu<br>ario autoriz<br>simplemen<br>Ver Figura 2                                                                           | darle al botón EJECUTAI<br>saldrá una Ventana par<br>e la contraseña del usu-<br>ado. Si usted lo usted,<br>te cierre esa Ventana.<br>2                                                                 |
| o este ejemplo la mora es de<br>OTA: Es Bueno saber que a<br>ague parte de una cuota sin<br>or completo, siempre saldrá                                              | aunque<br>saldarla<br>un monto                | ]               |                            | deseado y o<br>Al hacerlo,<br>que coloqu<br>ario autoriz<br>simplemen<br>Ver Figura 2                                                                           | darle al botón EJECUTA<br>saldrá una Ventana par<br>e la contraseña del usu-<br>ado. Si usted lo usted,<br>te cierre esa Ventana.<br>2                                                                  |
| o este ejemplo la mora es de<br>OTA: Es Bueno saber que a<br>gue parte de una cuota sin<br>pr completo, siempre saldrá<br>pr mora; a menos que ponga                 | aunque<br>saldarla<br>i un monto<br>a la mora |                 | Figura 2                   | deseado y o<br>Al hacerlo,<br>que coloqu<br>ario autoriz<br>simplemen<br>Ver Figura 2<br>Préstamo Simple V.                                                     | darle al botón EJECUTAF<br>saldrá una Ventana par<br>e la contraseña del usu-<br>ado. Si usted lo usted,<br>te cierre esa Ventana.<br>2<br>7.2 (c) INFOSOFT-RD   Victor F. Rod                          |
| OTA: Es Bueno saber que a<br>gue parte de una cuota sin<br>or completo, siempre saldrá<br>or mora; a menos que ponga<br>cero por ciento.                             | aunque<br>saldarla<br>i un monto<br>a la mora |                 | Figura 2                   | deseado y o<br>Al hacerlo,<br>que coloqu<br>ario autoriz<br>simplemen<br>Ver Figura 2<br>Préstamo Simple V.                                                     | darle al botón EJECUTAF<br>saldrá una Ventana par<br>e la contraseña del usu-<br>ado. Si usted lo usted,<br>te cierre esa Ventana.<br>2<br>7.2 (c) INFOSOFT-RD   Victor F. Rod                          |
| OTA: Es Bueno saber que a<br>gue parte de una cuota sin<br>or completo, siempre saldrá<br>or mora; a menos que ponga<br>o cero por ciento.                           | aunque<br>saldarla<br>i un monto<br>a la mora |                 | Figura 2                   | deseado y o<br>Al hacerlo,<br>que coloqu<br>ario autoriz<br>simplemen<br>Ver Figura 2<br>Préstamo Simple V.<br>Coloque la c                                     | darle al botón EJECUTAF<br>saldrá una Ventana par<br>e la contraseña del usu-<br>ado. Si usted lo usted,<br>te cierre esa Ventana.<br>2<br>7.2 (c) INFOSOFT-RD   Victor F. Rod                          |
| OTA: Es Bueno saber que a<br>ogue parte de una cuota sin<br>or completo, siempre saldrá<br>or mora; a menos que ponga<br>o cero por ciento.                          | aunque<br>saldarla<br>i un monto<br>a la mora |                 | Figura 2                   | deseado y o<br>Al hacerlo,<br>que coloqu<br>ario autoriz<br>simplemen<br>Ver Figura 2<br>Préstamo Simple V.                                                     | darle al botón EJECUTAF<br>saldrá una Ventana para<br>e la contraseña del usu-<br>cado. Si usted lo usted,<br>te cierre esa Ventana.<br>2<br>7.2 (c) INFOSOFT-RD   Victor F. Rodi<br>Contraseña del día |
| OTA: Es Bueno saber que a<br>gue parte de una cuota sin<br>or completo, siempre saldrá<br>or mora; a menos que ponga<br>cero por ciento.                             | aunque<br>saldarla<br>i un monto<br>a la mora |                 | Figura 2                   | deseado y o<br>Al hacerlo,<br>que coloqu<br>ario autoriz<br>simplemen<br>Ver Figura 2<br>Préstamo Simple V.<br>Coloque la c                                     | darle al botón EJECUTAF<br>saldrá una Ventana para<br>e la contraseña del usu-<br>ado. Si usted lo usted,<br>te cierre esa Ventana.<br>2<br>7.2 (c) INFOSOFT-RD   Victor F. Rodi                        |
| este ejemplo la mora es de<br>DTA: Es Bueno saber que a<br>gue parte de una cuota sin<br>r completo, siempre saldrá<br>r mora; a menos que ponga<br>cero por ciento. | aunque<br>saldarla<br>i un monto<br>a la mora |                 | Figura 2                   | deseado y o<br>Al hacerlo,<br>que coloqu<br>ario autoriz<br>simplemen<br>Ver Figura 2<br>Préstamo Simple V.<br>Préstamo Simple V.<br>Coloque la c<br>Contraseña | darle al botón EJECUTAF<br>saldrá una Ventana para<br>e la contraseña del usu-<br>cado. Si usted lo usted,<br>te cierre esa Ventana.<br>2<br>7.2 (c) INFOSOFT-RD   Victor F. Rodi<br>Contraseña del día |

### Formato de los recibos de cobros de PrestamoSimple

| Print Preview                                                                                   |                                                                                                    |
|-------------------------------------------------------------------------------------------------|----------------------------------------------------------------------------------------------------|
|                                                                                                 | Print Preview         X           Id d<         100 >>>>>>>>>>>>>>>>>>>>>>>>>>>>>>>>>>                                                                                                    |
| MI EMPRESA CXA<br>Mi Calle y Número del Edificio A Mi Sector                                    | MI EMPRESA CXA 13/05/2021   05:15<br>Mi Calle y Número del Edificio A Mi Sector o Provincia RECIBO NO.: 1<br>Tel. T. 809 999-9999   M. 809 999-9990<br>micorreoelectronico@miproveedor.com<br>RNC-000-000000  |
| Tel. T. 809 999-9999   M. 809 999-9990<br>micorrecelectronico@miproveedor.com<br>RNC-000-000000 | Cliente : JUANA SALTITOPA - 1010293982922<br>CALLE LOS HEROES ESQ. DUARTE SAN CARLOS<br>888 888 8888                                                                                                    |
| RECIBO NO : 1                                                                                   | TOTAL PAGADO FP BALANCE CUOTA PAGO A CUOTA #1 DE 10 DE CONTRATO                                                                                                    |
| REGIBO NO 1                                                                                     | 200.00 EF 1,800.00 1/10 #1                                                                                                    |
| 13/05/2021   05:15                                                                              | CAPITAL INTERES MORA DESCUENTO OTROS                                                                                                    |
| Cliente : JUANA SALTITOPA CODIGO: 1                                                             | 100.00 100.00 0.00 0.00                                                                                                    |
| RUTA: 1 <br>MONTO : DOSCIENTOS CON 00/100                                                       | (VFR) Recibido por                                                                                                    |
| PRESTAMO #:1                                                                                    |                                                                                                    |
| CUOTA #1/10<br>PAGO RECIBIDO 200.00<br>FP: EF                                                   | MI EMPRESA CXA 13/05/2021   05:15<br>Mi Calle y Número del Edificio A Mi Sector o Provincia RECIBO NO.: 1<br>Tel. T. 809 999-9999   M. 809 999-9990<br>micorreoelectronico@miproveedor.com<br>REV: Dog 000000 |
| INTERES: 100.00<br>CAPITAL: 100.00                                                              | Cliente : JUANA SALTITOPA - 1010293982922                                                                                                    |
| MORA: 0.00                                                                                      | 000 000 0000                                                                                                    |
| TO TAL: 200.00                                                                                  |                                                                                                    |
| PALANCE: 1 800.00                                                                               | 200.00 FF 1800.00 ##1                                                                                                    |
| BALANCE, 1,000.00                                                                               | CAPITAL INTERES MORA DESCUENTO OTROS                                                                                                    |
|                                                                                                 | 100.00 100.00 0.00 0.00                                                                                                    |
| OBSERV : PAGO A CUO TA #1 DE 10 DE<br>CONTRATO #1                                               | (VFR) Recibido por                                                                                                    |
| LE ATENDIO VICTOR F RODRIGUEZ                                                                   |                                                                                                    |
| Este recibo no es valido si no está debidamente<br>firmado y sellado por el cajero              |                                                                                                    |
|                                                                                                 | Vista previa de un Recibo de 8 1/2 x 11 pulgadas.                                                                                                    |
|                                                                                                 | Salen dos recibos en una misma página. Se debe                                                                                                    |
| Firma Agente                                                                                    | cortar en la mitad. Para impresoras que utilizan este<br>tipo de papel. (Matriciales, láser y chorro de tinta)                                                                                                |
| Vista previa de un Recibo de<br>tres pulgadas de ancho. Para<br>impresoras de punto de venta y/ |                                                                                                    |

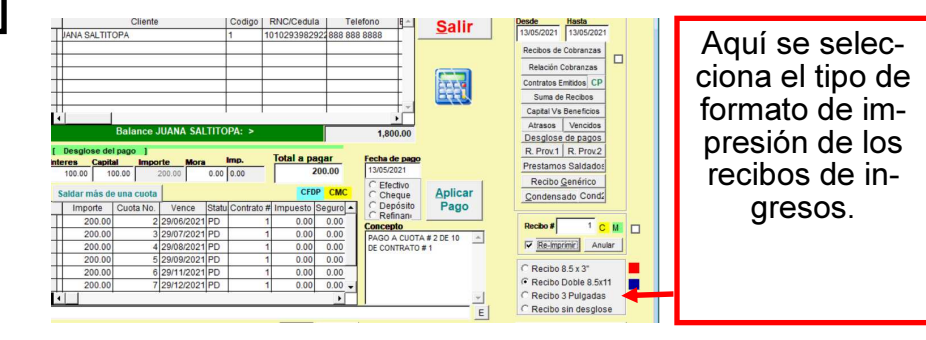

### Cómo Imprimir la tabla o Calendario de Pagos que debe realizar el cliente

| м           | onto del présta                               | amo<br>Cicuotas Por | Inten          | és F        | echa<br>Jer pago | Fecha del     | Opciones                                                   |       |
|-------------|-----------------------------------------------|---------------------|----------------|-------------|------------------|---------------|------------------------------------------------------------|-------|
|             | 1000                                          | 0.00 10 SEM         |                | 2.50 05/    | 11/2020          | 29/10/2020    | INTERES FIJO O  Mostrar                                    | 1     |
| Te          | tal a nagar                                   | Monto cueta         | e Desal Inters | Desal Canit |                  |               |                                                            |       |
|             | 1250                                          | 125.0               | 0 25.00        | 100.00      | গ 🕞              | 1             |                                                            |       |
|             |                                               |                     |                |             |                  |               | Rese                                                       | et    |
|             | No. Fecha P                                   | ago Balance Inicial | Monto          | Capital     | Interés          | Balance Final |                                                            |       |
|             | 1 05/11/20                                    | 1250.0              | 0 125.00       | 100.00      | 25.00            | 1125.00       |                                                            |       |
|             | 2 12/11/20                                    | ) 1125.0            | 0 125.00       | 100.00      | 25.00            | 1000.00       |                                                            |       |
|             | 3 19/11/20                                    | ) 1000.0            | 0 125.00       | 100.00      | 25.00            | 875.00        |                                                            |       |
|             | 4 26/11/20                                    | 875.0               | 0 125.00       | 100.00      | 25.00            | 750.00        |                                                            |       |
|             | 5 03/12/20                                    | ) 750.0             | 0 125.00       | 100.00      | 25.00            | 625.00        |                                                            |       |
|             | Cédula /ID:<br>Cliente<br>Dirección<br>Sector |                     |                | Ruta:       |                  |               | Solicitud s <u>Re-ImpPagaré</u>                            | Pno   |
|             | Móvil :                                       | Em                  | ail:           |             | 0.00             |               | Creat documento al procesar o<br>Ingresario como SOLICITUD | y n   |
|             | Garantia :                                    |                     |                | FDN : 29/10 | 0/2020           |               | Procesar<br>Contrato 0                                     | 1     |
| npi         | te P 00                                       |                     |                | C:          |                  |               | Préstamo Anular Cont                                       | trato |
| iqir<br>nì. | 1001. 33                                      |                     |                | Ced:        |                  |               |                                                            |       |
| npi         | Testigo 1 :                                   |                     |                | Ced:        |                  |               |                                                            |       |

Para imprimir el calendario de pagos de un préstamo, hacer click en este botón.

El programa le presentará una vista previa y al mismo tiempo le generará un archivo en el disco duro con el nombre CALENDARIO-DE-PAGO.XLS el cual es de Excel

| Monto del préstamo<br>(Capital) :<br>1000.00                                                                                                    | C.cuotas Periodo                                                           | Interés<br>mensual<br>2.5                            | Traslada pagos en Domingos<br>Recibos adjudicados a un mismo Préstamo<br>Historia de Transacciones                                                                                                    | x (                            |
|----------------------------------------------------------------------------------------------------|----------------------------------------------------------------------------|------------------------------------------------------|----------------------------------------------------------------------------------------------------|--------------------------------|
| Total a pagar                                                                                                    | Monto cuotas Deso                                                          | l Inters De                                          | Historia del Cliente                                                                                                    |                                |
| 1250.00                                                                                                    | 125.00                                                                     | 25.00                                                | Consolidar cliente duplicado en un solo codigo                                                                                                    |                                |
| No.         Fecha Pago           1         05/11/20           2         12/11/20           3         19/11/20           4         26/11/20           5         03/12/20 | 3alance Inicial Monto<br>1250.00<br>1125.00<br>1000.00<br>875.00<br>750.00 | Ca<br>125.00<br>125.00<br>125.00<br>125.00<br>125.00 | Cambiar TODAS las fechas de pago de un Préstamo<br>Cambiar TODAS LAS CUOTAS de un préstamo<br>Reporte por conceptos<br>Todos los Prestamos Emitidos<br>Prestamos con primer y ultimo recibo<br>Agregar novedad o nota a préstamo | -                              |
| 6 10/12/20                                                                                                    | 625 00                                                                     | 125 00                                               |                                                                                                    |                                |
| Cédula /ID:<br>Cliente                                                                                                    | Teléfon                                                                    | io:                                                  | Código cliente <sub>Reset</sub><br>0<br>▼ Rep<br>Solicitud s <u>R</u> e-ImpPageré                                                                                                    | <u>.</u>                       |
| Dirección<br>Sector<br>Móvil :                                                                                                    | Email:                                                                     |                                                      | Ruta: 0                                                                                                    | Pnota                          |
| Dirección<br>Sector<br>Móvil :<br>npresa /Grupo:<br>Garantía :<br>Cónyugue :<br>.ímite P: 99<br>Testigo 1 :                                                             | Email:                                                                     | Mo                                                   | Ruta:     0       Iora:     0.00       FDN:     29/10/2020       C:     Contrato       Préstamo     Anular Contrato                                                                                                    | contra<br>contra<br>1<br>trato |

Coloque el número de prestamo en esta casilla y luego, seleccione el botón OPCIONES.

Por ultimo, seleccionar HISTORIA DEL CLIENTE

### Cómo Imprimir los Recibos de pagarés en PréstamoSimple

| pciones               | Ha       | iga (      | clicks                   | sok  | ore e    | l cliente                  | , y luego        | , sobre          | e la     |          |
|-----------------------|----------|------------|--------------------------|------|----------|----------------------------|------------------|------------------|----------|----------|
| itrato: Page<br>325 ( | ) # de : | _ <u>C</u> | <mark>odigo</mark><br>76 | ГГ   |          | <br>Busca                  |                  | t                | 1        |          |
| Cliente               | 1        |            | 1.5547                   | -    |          | Codiao                     | RNC/Cedu         | la Tel           | efon     |          |
| CRISTOBAL             | COLO     | N          |                          |      |          | 16                         |                  | 829              | 0304     |          |
|                       |          |            |                          |      |          | 47                         |                  | 809              | 9964     | Una ve   |
|                       |          |            |                          |      |          | 123                        |                  | 849              | 9216     | creado   |
|                       |          |            |                          |      |          | 76                         |                  | 809              | 9631     | INGRES   |
|                       |          |            |                          |      |          | 116                        |                  | 849              | 9356     | leccion  |
|                       |          |            |                          |      |          | 20                         | 0310/3350        | 825              | 2275     | cual de  |
|                       |          |            |                          |      |          |                            |                  |                  |          | pagaré   |
| Balance (             | CRISTO   | BAL        | COLON                    |      |          |                            | : >              |                  |          | 1 0      |
| Desglose de           | l pago   | 1          |                          |      |          |                            | Trails           |                  | 1        |          |
| res Capit             | al       | Impo       | orte                     | Mo   | ra       | Imp.                       | lotal a          | pagar<br>1503 15 | Ĩ        | Una ve   |
| 346.15   11           | 53.85    |            | 1500.00                  |      | 3.15     | 0.00                       |                  | 1505.15          |          | ol mon   |
| lldar mås d           | e una (  | cuota      |                          |      |          |                            |                  | CI               | ЛС       | ermen    |
| Importe               | Cuota    | a No.      | Vend                     | e    | Statu    | Contrato #                 | Impuesto         | Seguro           | *        | IMPRIN   |
| 1500.00               |          | 9          | 29/03/2                  | 201  | PD       | 325                        |                  |                  |          | en la fi |
| 1500.00               |          | 10         | 05/04/2                  | 201  | PD       | 325                        |                  |                  |          |          |
| 1500.00               |          | 11         | 12/04/2                  | 201  | PD       | 325                        | []               |                  | _        |          |
| 1500.00               |          | 12         | 19/04/2                  | 201  | PD       | 325                        | e                |                  | 25       |          |
| 1500.00               |          | 13         | 26/04/2                  | 201  | PD       | 325                        | a                |                  | 7.0      |          |
|                       |          |            | č.                       | 3    | . 8      |                            | 2 3              |                  | -        |          |
|                       | 1        |            | k                        |      | ⊨ į      |                            | l <del>i i</del> |                  | <u> </u> |          |
| Cambiar no            | rcentai  | ie de      | mora a                   | Lcor | otrato i | ndicado no                 |                  |                  |          |          |
| Cambiar gra           | icia a   | 0          | días                     |      | in alo i | nareado pr                 | 0.0              | U Ejecu          | tar      |          |
|                       | ,        |            |                          | 6    | Imprir   | nir pagaré<br>no de pagaré | 2 Col            |                  |          |          |
|                       |          |            |                          | C    | Recit    | o Pagaré 1                 | Col.             | cuota #          |          |          |
|                       |          |            |                          |      |          |                            |                  | U<br>L Tada      |          |          |
|                       |          |            |                          | 8    |          | lig con atra               | isos y mora      |                  | s        |          |
|                       |          |            |                          | 1    |          |                            |                  |                  |          |          |
|                       |          |            |                          |      |          |                            |                  |                  |          |          |
|                       |          |            |                          |      |          |                            |                  |                  |          |          |
|                       |          |            |                          |      |          |                            |                  |                  |          |          |
|                       |          |            |                          |      | +        |                            |                  |                  |          |          |
|                       |          |            |                          |      |          |                            |                  |                  |          |          |

Una vez que el préstamo ha sido creado, usted puede ir al modulo de INGRESAR PAGOS RECIBIDOS y seleccionar el cliente y el préstamo al cual desea imprimir los recibos de pagaré.

Una vez seleccionado, haga click en el mené de opciones que dice:

IMPRIMIR PAGARE, como se indica en la figura.

### Cómo cambiar el tipo de impresión a 3 pulgadas de ancho con PrestamoSimple

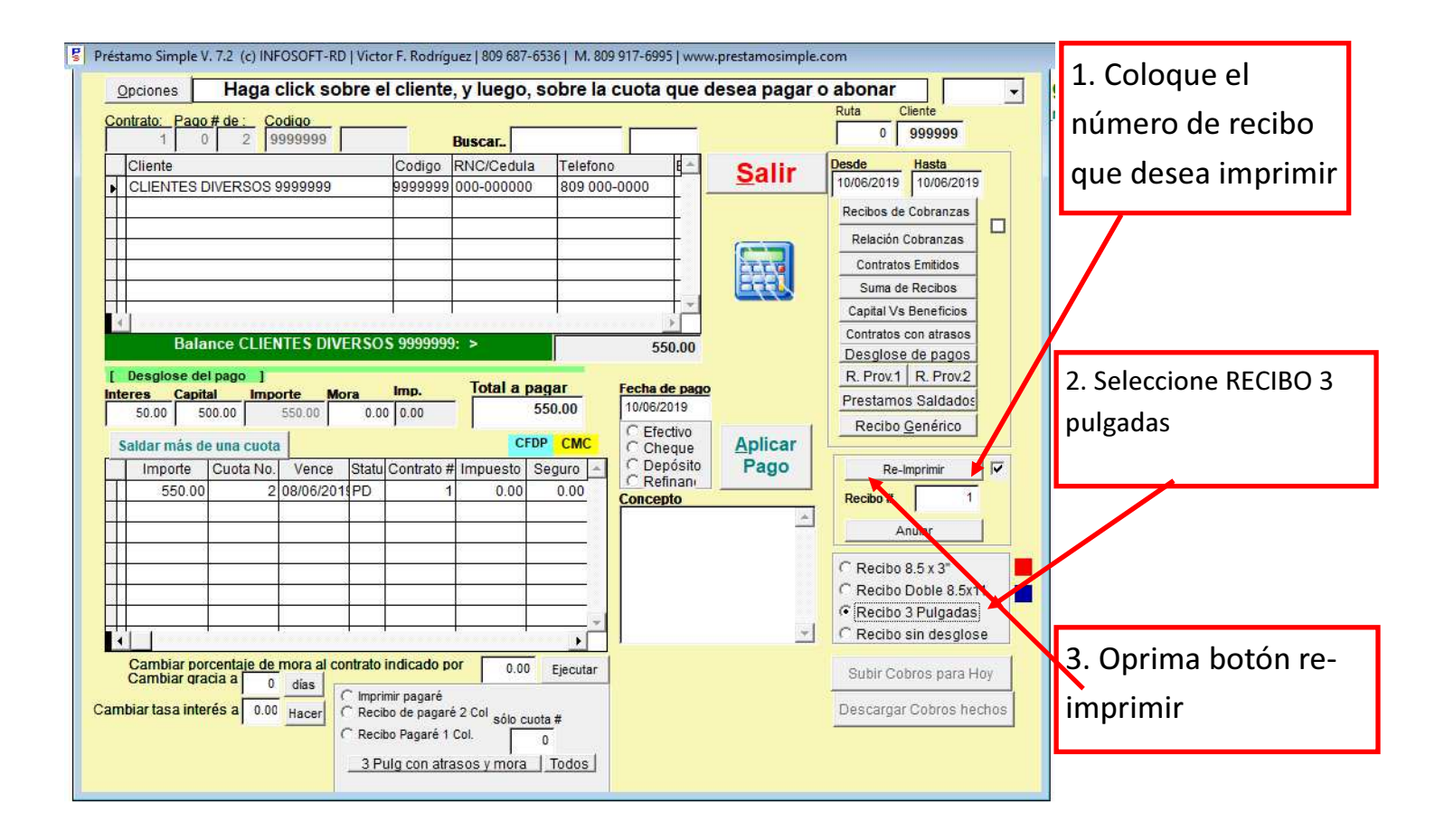

### Anular y modificar datos del cliente usando PRESTAMOSIMPLE

| Monto (<br>(C                      | del préstamo<br>apital):<br>0.00       | C.cuotas Per                                    | odo<br>T                       | Interés<br>mensual:<br>0.00            | Fecha<br>primer pago<br>01/09/2020 | Fecha del<br>contrato<br>26/08/2020 | <u>O</u> pcion<br>Tipo de interés a | es<br>aplicar<br>• Mostrar |
|------------------------------------|----------------------------------------|-------------------------------------------------|--------------------------------|----------------------------------------|------------------------------------|-------------------------------------|-------------------------------------|----------------------------|
| Total a                            | pagar<br>0.00                          | Monto cuota<br>0.0                              | s Desgl<br>0                   | Inters Desgl<br>0.00                   | Capitl<br>0.00                     |                                     |                                     | Reset                      |
| No.                                | Fecha Pago                             | Balance Inicial                                 | Monto                          | Capital                                | Interés                            | Balance Final                       | -                                   |                            |
|                                    |                                        |                                                 |                                |                                        |                                    |                                     | -                                   |                            |
| Bu<br>Cédul<br>Dir                 | uscar<br>la /ID:<br>Cliente<br>rección |                                                 | Teléfono                       | :                                      | Código cliente<br>9999999<br>F F   | Busca Imprimir<br>Reset             |                                     |                            |
|                                    | Sector<br>Móvil :                      | Ema                                             | ail:                           | Rut                                    | a: CRISTOBAL C                     |                                     | Crear docum                         | ento al procesar contrat   |
| npresa /<br>Ga<br>Cóny<br>Límite P | Grupo:<br>rantía :<br>ugue :<br>3      |                                                 |                                | Mora<br>FDN :<br>C:                    | 0.00                               |                                     | Procesar<br>Contrato<br>Préstamo    | 0<br>Anular Contrato       |
| Test<br>Tes<br>Salvar D            | tigo 1 :<br>tigo 2 :<br>Datos Salva    |                                                 | F                              | Ced:<br>Ced:<br>iador XX Cli           | ente                               | Opt Opciones                        | Salir                               | Terminar Préstamo          |
|                                    |                                        |                                                 |                                |                                        | _                                  |                                     |                                     |                            |
| ra mo<br>selecc<br>mbios           | dificar los<br>ionarlo de<br>correspor | datos del cli<br>la Isita de c<br>idientes y lu | ente, si<br>ientes,<br>ego pre | implemen<br>., hacer lo:<br>esionar el | -<br>Para<br>mero                  | anular un pres<br>o del prestamo    | tamo, coloca e<br>en esta casilla   | el nu-<br>y luego          |

botón SALVAR DATOS.

le da al boton ANULAR CONTRATO

### Cómo obtener la lista de Cliente de PrestamoSimple

| <u>(C</u> ;                                  | lel préstamo<br>apital):<br>0.00  | C.cuotas Perio       | do nensual<br>▼ 0.00     | Fecha<br>primer pago<br>01/12/2020 | Fecha del<br>contrato<br>24/11/2020 | <u>O</u> pcion<br>Tipo de interés a | aplicar<br>• Mostrar    |
|----------------------------------------------|-----------------------------------|----------------------|--------------------------|------------------------------------|-------------------------------------|-------------------------------------|-------------------------|
| Total a                                      | pagar<br>0.00                     | Monto cuotas<br>0.00 | Desgl Inters Des<br>0.00 | <b>1 Capitl</b><br>0.00            | -                                   |                                     | Reset                   |
| No.                                          | Fecha Pago                        | Balance Inicial      | Monto Capit              | al Interés                         | Balance Final                       | -                                   |                         |
|                                              |                                   |                      |                          |                                    |                                     | -                                   |                         |
| Bu<br>Cédul                                  | scar                              | T I                  | eléfono :                | Código cliente                     | Jusca Imprimir<br>Reset             |                                     |                         |
| Dir                                          | Cliente                           |                      |                          |                                    |                                     | Solicitud s                         |                         |
|                                              | Móvil :                           | Emai                 | R<br>Mor                 | uta: 0                             |                                     | Crear docume                        | ento al procesar contra |
| presa /                                      | Grupo:                            |                      | FD                       | 24/11/2020                         |                                     | Contrato                            | 0                       |
| npresa/(<br>Gar<br>Cónyu<br><u>.ímite P:</u> | Grupo:<br>antia :<br>Igue :<br>99 |                      | c                        |                                    |                                     | Préstamo                            | Anular Contrato         |

Para obtener la lista de clientes, haga click en el botón REP como se indica en la flecha

### Cómo determinar el código de un cliente y cómo transferir un préstamo de un cliente a otro cliente conociendo el código

| Formulario para genera                                                | r Contrato de Préstamo | 1.<br>                   | - ·                                                                                                    |
|-----------------------------------------------------------------------|------------------------|--------------------------|----------------------------------------------------------------------------------------------------|
| Monto del préstamo<br>(Capital) :<br>0.00                             | C.cuotas Periodo<br>0  | Interés<br>mensua<br>0.( | Traslada pagos en Domingos<br>Recibos adjudicados a un mismo Préstamo<br>Historia de Transacciones<br>Historia del Cliente                                                                                                    |
| Total a pagar<br>0.00                                                 | Monto cuotas Deso      | 0.00                     | Consolidar cliente duplicado en un solo codigo                                                                                                    |
| No. Fecha Pago                                                        | Balance Inicial Monto  |                          | Transferir un préstamo a otro cliente       Reset         Cambiar TODAS las fechas de pago de un Préstamo       Reset         Cambiar TODAS LAS CUOTAS de un préstamo       Reporte por conceptos         Todos los Prestamos Emitidos       Prestamos con primer y ultimo recibo         Agregar novedad o nota a préstamo       Imprimir         Buscel       Imprimir |
| Cédula /ID:<br>Cliente<br>Dirección                                   |                        |                          | 0       ✓       Rep       Solicitud       Solicitud                                                                                                    |
| Móvil :<br>npresa /Grupo:<br>Garantía :<br>Cónyugue :<br>Límite P: 99 | Email                  | Mo                       | Ruta:     0       ra:     0.00       N:     25/05/2021       Contrato     0       Préstamo     Anular Contrato                                                                                                    |
| Testigo 1 :<br>Testigo 2 :<br>Salvar Datos Salvar                     |                        | Fiador XX                | liente Opt Opciones Salir Terminar Préstam                                                                                                    |
| ra saber el Códig                                                     | o de TODOS LOS         | CLIENTES                 | Para transferir los préstamos de un cliente a otro                                                                                                    |
| erifique de que no                                                    | haya códigos du        | plicados                 | perior de esta Ventana y luego TRANSFERIR UN<br>PRESTAMO A OTRO CLIENTE.                                                                                                    |

# Cómo obtener un reporte por ruta usando PRESTAMOSIMPLE

Para filtrar los clientes por ruta es necesario colocar en la casilla RUTA, el número de la ruta, colocar cero en la casilla cliente y seleccionar un margen de fechas que se suponga que deben haber clientes de esa ruta y luego presionar el boton RELACION DE COBRANZAS.

Colocando un cero en las Casillas RUTA y CLIENTE obtendrá un reporte completo. Debe cambiar el margen de fechas. Luego presione RELACION DE COBRANZAS.

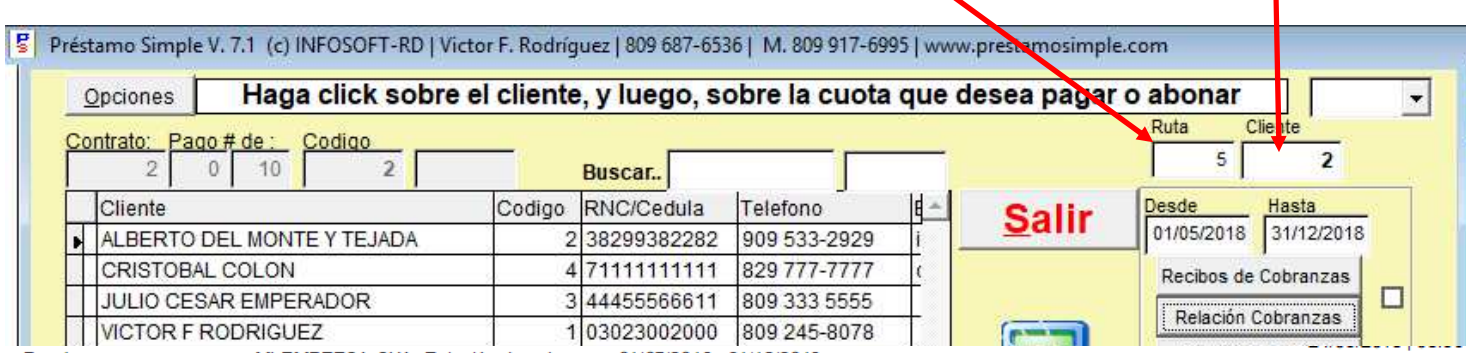

Pag.1

MI EMPRESA CXA : Relación de cobranzas 01/05/2018 - 31/12/2018

| Codigo | Cliente               | Contrato | Pago # | Vcto.      | Importe | Mora    | Importe + Mora   | Pagado | Cuenta |
|--------|-----------------------|----------|--------|------------|---------|---------|------------------|--------|--------|
| 1      | VICTOR F RODRIGUEZ    | 1        | 5/10   | 18/05/2018 | 723.33  | 217.00  | 940.33           | 11     | 1      |
| 1      | VICTOR F RODRIGUEZ    | 1        | 6/10   | 19/05/2018 | 723.33  | 180.83  | 904.16           | 11     | 1      |
| 1      | VICTOR F RODRIGUEZ    | 1        | 7/10   | 20/05/2018 | 723.33  | 144.67  | 868.00           | 11     | 1      |
| 1      | VICTOR F RODRIGUEZ    | 1        | 8/10   | 21/05/2018 | 723.33  | 108.50  | 831.83           | 11     | 1      |
| 1      | VICTOR F RODRIGUEZ    | 1        | 9/10   | 22/05/2018 | 723.33  | 72.33   | 795.66           | 1      | 1      |
| 1      | VICTOR F RODRIGUEZ    | 1        | 10/10  | 23/05/2018 | 723.33  | 36.17   | 759.50           | 11     | 1      |
| 2      | ALBERTO DEL MONTE Y   | 2        | 1/10   | 07/06/2018 | 750.00  |         |                  | 11     | 5      |
| 2      | ALBERTO DEL MONTE Y   | 2        | 2/10   | 22/06/2018 | 750.00  |         |                  | 11     | 5      |
| 2      | ALBERTO DEL MONTE Y   | 2        | 3/10   | 07/07/2018 | 750.00  | La cuen | ta representa el | 11     | 5      |
| 2      | ALBERTO DEL MONTE Y   | 2        | 4/10   | 22/07/2018 | 750.00  | número  | de RUTA.         | 11     | 5      |
| 2      | ALBERTO DEL MONTE Y   | 2        | 5/10   | 06/08/2018 | 750.00  |         |                  | 11     | 5      |
| 2      | ALBERTO DEL MONTE Y   | 2        | 6/10   | 21/08/2018 | 750.00  |         |                  | 11     | 5      |
| 2      | ALBERTO DEL MONTE Y   | 2        | 7/10   | 05/09/2018 | 750.00  |         |                  | 11     | 5      |
| 2      | ALBERTO DEL MONTE Y   | 2        | 8/10   | 20/09/2018 | 750.00  |         |                  | 11     | 5      |
| 2      | ALBERTO DEL MONTE Y   | 2        | 9/10   | 05/10/2018 | 750.00  |         |                  | 11     | 5      |
| 2      | ALBERTO DEL MONTE Y   | 2        | 10/10  | 20/10/2018 | 750.00  |         |                  | 11     | 5      |
| 3      | JULIO CESAR EMPERADOR | 3        | 1/20   | 01/05/2018 | 600.00  | 98.57   | 698.57           | 11     | 2      |
| 3      | JULIO CESAR EMPERADOR | 3        | 2/20   | 08/05/2018 | 600.00  | 68.57   | 668.57           | 11     | 2      |

### Cómo REIMPRIMIR un recibo de ingresos

- 1. Coloque el número de recibo que desea reimprimir en esta casilla RECIBO #
- 2. Seleccione el tamaño del formulario (Si es de 3 pulgadas de ancho, seleccione 3Pulg, ... )

La opción que dice 3PULG a Puerto LPT1 imprime en 3 pulgadas en una impresora conectada a unn Puerto paralelo.

#### 3. Pulse el botón **RE-IMPRIMIR**

|                                                                                                    |                                                                                                    |                                                                                                    | 100                                                                                                    | -                                                                   | Dusca                                                                                       |                                                                                     | La com                                                                                                    |                                                                                               |                 | -                                                                                                  |                                                                                                    | _                |
|----------------------------------------------------------------------------------------------------|----------------------------------------------------------------------------------------------------|----------------------------------------------------------------------------------------------------|----------------------------------------------------------------------------------------------------|---------------------------------------------------------------------|---------------------------------------------------------------------------------------------|-------------------------------------------------------------------------------------|----------------------------------------------------------------------------------------------------|-----------------------------------------------------------------------------------------------|-----------------|----------------------------------------------------------------------------------------------------|----------------------------------------------------------------------------------------------------|------------------|
| Clie                                                                                                    | ante                                                                                                    |                                                                                                    |                                                                                                    |                                                                     | Codigo                                                                                      | RNC/Cedula                                                                          | a Telefon                                                                                                    | 10 BA                                                                                         |                 | Desde                                                                                              | Hasta                                                                                                 |                  |
| AN                                                                                                    | AEVELYN                                                                                                    | DDIGUEZ                                                                                                    |                                                                                                    |                                                                     | 11                                                                                          |                                                                                     |                                                                                                    |                                                                                               |                 | 1031222010                                                                                         | 0312/2010                                                                                             | 1                |
| VIC                                                                                                    | TURFRU                                                                                                    | DRIGUEZ                                                                                                    |                                                                                                    |                                                                     | 100                                                                                         |                                                                                     |                                                                                                    |                                                                                               |                 | Recibos de                                                                                         | Cobranzas                                                                                             | Г                |
| -                                                                                                    |                                                                                                    |                                                                                                    |                                                                                                    |                                                                     | + +                                                                                         |                                                                                     |                                                                                                    |                                                                                               |                 | Relación (                                                                                         | Cobranzas                                                                                             | 1                |
|                                                                                                    |                                                                                                    |                                                                                                    |                                                                                                    |                                                                     | -                                                                                           |                                                                                     |                                                                                                    | + I                                                                                           |                 | Contratos                                                                                          | Vigentes                                                                                              |                  |
|                                                                                                    |                                                                                                    |                                                                                                    |                                                                                                    |                                                                     | -                                                                                           |                                                                                     |                                                                                                    |                                                                                               |                 | Suma de                                                                                            | Recibos                                                                                               |                  |
| 1                                                                                                    |                                                                                                    |                                                                                                    |                                                                                                    |                                                                     |                                                                                             |                                                                                     |                                                                                                    |                                                                                               |                 | Capital Vs                                                                                         | Beneficios                                                                                            |                  |
|                                                                                                    |                                                                                                    |                                                                                                    | ICTOR C                                                                                                    | 0000                                                                | 101157                                                                                      |                                                                                     | _                                                                                                    | 21                                                                                            |                 | Contratos o                                                                                        | con atrasos                                                                                           |                  |
|                                                                                                    | Ba                                                                                                    | alance v                                                                                                    | CTORF                                                                                                    | RODR                                                                | IGUEZ: >                                                                                    |                                                                                     |                                                                                                    | 15,814.00                                                                                     |                 | Desglose                                                                                           | de pagos                                                                                              | È                |
| Des<br>res                                                                                                    | sglose del (<br>s <u>Capital</u><br>).00 200                                                                                                    | pago ]<br>I Impo<br>0.00                                                                                                    | 250.00                                                                                                    | 25.00                                                               | <b>Imp.</b><br>0 0.00                                                                       | Total a p                                                                           | 275.00                                                                                                    | Fecha de pago<br>05/12/2016<br>© Efectivo                                                     | Aplicar         | Re-I                                                                                               | mprimir                                                                                               | 1                |
| 50                                                                                                    | sglose del (<br>s <u>Capital</u><br>).00 200<br>ar más de (                                                                                                    | pago ]<br>I Impo<br>0.00  <br>una cuota                                                                                                    | 250,00                                                                                                    | 25.00                                                               | imp.<br>0 0.00                                                                              | Total a p                                                                           | agar<br>275.00<br>CMC                                                                                                    | Fecha de pago<br>05/12/2016<br>(* Efectivo<br>C Cheque                                        | Aplicar         | Re-I                                                                                               | mprimir                                                                                               | 1                |
| 50                                                                                                    | sglose del  <br><u>Capital</u><br>1.00 200<br>ar más de  <br>mporte 0                                                                                                    | pago ]<br>I Impo<br>0.00  <br>una cuota<br>Cuota No.                                                                                                    | vrte Mo<br>250.00<br>Vence                                                                                                    | 25.0                                                                | <br>0 0.00<br>Contrato #                                                                    | Total a p                                                                           | 275.00<br>CMC<br>Seguro •                                                                                                    | Fecha de pago<br>05/12/2016<br>C Efectivo<br>C Cheque<br>C Depósito<br>C Refinan              | Aplicar<br>Pago | Re-I<br>Recibo #                                                                                   | mprimir<br>1479                                                                                       | 1                |
| 50<br>Ida                                                                                                    | sglose del  <br>s Capital<br>).00 200<br>ar màs de  <br>mporte 0<br>250.00                                                                                                    | pago ]<br>I Impo<br>0.00  <br>una cuota<br>Cuota No.<br>4                                                                                                    | 250,00<br>Vence                                                                                                    | 25.0<br>Statu<br>PD                                                 | Imp.<br>0 0.00<br>Contrato #<br>272                                                         | Total a p                                                                           | 275.00<br>CMC<br>Seguro •<br>0.00                                                                                                    | Fecha de pago<br>05/12/2016<br>Cheque<br>Cheque<br>Cheque<br>Concepto                         | Aplicar<br>Pago | Re-I<br>Recibo #                                                                                   | mprimir<br>1479<br>nular                                                                              |                  |
| Solution for the second second | sglose del  <br><u>s Capital</u><br>1.00 200<br>ar más de  <br>mporte (C<br>250.00<br>194.85                                                                                                    | pago ]<br>I Impx<br>0.00  <br>Una cuota<br>Cuota No.<br>4                                                                                                    | Vence<br>05/10/16                                                                                                    | 25.0<br>Statu<br>PD<br>PD                                           | Contrato #                                                                                  | Total a p                                                                           | 275.00<br>CMC<br>Seguro •<br>0.00<br>0.00                                                                                                 | Fecha de pago<br>05/12/2016<br>Cheque<br>Cheque<br>Refinan<br>Concepto                        | Aplicar<br>Pago | Re-I<br>Recibo #                                                                                   | mprimir<br>1479<br>nular                                                                              |                  |
| ida<br>Ida                                                                                                    | sglose del (           s         Capital           0.00         200           ar más de (         100           mporte         0           250.00         194.85           2000.00         250.00                                                          | pago ]<br>I Impx<br>0.00<br>Una cuota<br>Cuota No.<br>4<br>5<br>5                                                                                                    | Vence<br>16/10/16<br>05/10/16<br>01/01/17                                                                                                    | 25.01<br>Statu<br>PD<br>PD<br>PD                                    | Imp.<br>0 0.00<br>Contrato #<br>272<br>269<br>271                                           | Total a p<br>Impuesto<br>0.00<br>0.00                                               | 275.00 CMC Seguro 0.00 0.00 0.00 0.00 0.00 0.00 0.00 0.                                                                                   | Fecha de pago<br>05/12/2016<br>Cerectivo<br>Cheque<br>Depósito<br>Refinani<br>Concepto        | Aplicar<br>Pago | Re-I<br>Recibo #                                                                                   | mprimir<br>1479<br>nular<br>alir                                                                      |                  |
| id<br>50                                                                                                    | sglose del (           s         Capital           0.00         200           ar más de (         200           mporte         0           250.00         194.85           200.00         250.00           250.00         250.00                           | pago ]<br>I Imps<br>0.00<br>Una cuota<br>Cuota No.<br>4<br>5<br>5<br>5                                                                                                    | Vence<br>16/10/16<br>05/10/16<br>01/01/17<br>31/10/16                                                                                                    | 25.01<br>Statu<br>PD<br>PD<br>PD<br>PD                              | Imp.<br>0 0.00<br>Contrato #<br>272<br>269<br>271<br>272<br>272                             | Total a p<br>Impuesto<br>0.00<br>0.00<br>0.00                                       | 275.00<br>CMC<br>Seguro •<br>0.00<br>0.00<br>0.00<br>0.00<br>0.00<br>0.00                                                                 | Fecha de pago<br>05/12/2016<br>C Efectivo<br>C Cheque<br>C Depósito<br>C Refinan<br>Concepto  | Aplicar<br>Pago | Re-I<br>Recibo #                                                                                   | mprimir<br>1479<br>nutar<br>alir                                                                      |                  |
| 50<br>Idi                                                                                                    | sglose del j           Capital           0.00         200           ar más de t         0.00           mporte         0.00           250.00         194.85           200.00         250.00           194.85         200.00           103.33         102.22 | pago ]<br>I Impx<br>0.00<br>Una cuota<br>Cuota No.<br>4<br>5<br>5<br>5<br>6<br>6                                                                                                    | Vence<br>16/10/16<br>05/10/16<br>01/01/17<br>31/10/16<br>06/01/16<br>06/01/16                                                                                                    | 25.01<br>Statu<br>PD<br>PD<br>PD<br>PD<br>PD                        | Imp.<br>0 0.00<br>Contrato #<br>272<br>269<br>271<br>272<br>273<br>273<br>275               | Total a p<br>Impuesto<br>0.00<br>0.00<br>0.00<br>0.00                               | 275.00<br>CMC<br>Seguro •<br>0.00<br>0.00<br>0.00<br>0.00<br>0.00<br>0.00<br>0.00                                                         | Fecha de pago<br>05/12/2016<br>C Efectivo<br>C Cheque<br>C Depósito<br>C Refinani<br>Concepto | Aplicar<br>Pago | Re-I<br>Recibo #<br>A<br>Si                                                                        | mprimir<br>1479<br>nular<br>alir<br>8.5 x 3"                                                          |                  |
| ida<br>I                                                                                                    | science         capital           0.00         200           ar más de         0.00           mporte         0.00           250.00         194.85           200.00         250.00           193.33         103.33           103.485         200.00         | pago ]<br>I Impx<br>0.00<br>Una cuota<br>Cuota No.<br>4<br>5<br>5<br>6<br>6<br>6<br>6                                                                                                    | Vence<br>16/10/16<br>05/10/16<br>01/01/17<br>31/10/16<br>06/01/16<br>06/01/16<br>06/01/16                                                                                                    | 25.01<br>Statu<br>PD<br>PD<br>PD<br>PD<br>PD<br>PD<br>PD            | Imp.<br>0 0.00<br>Contrato #<br>272<br>269<br>271<br>272<br>273<br>275<br>269               | Total a p<br>Impuesto<br>0.00<br>0.00<br>0.00<br>0.00<br>0.00<br>0.00               | 275.00<br>CMC<br>Seguro ▲<br>0.00<br>0.00<br>0.00<br>0.00<br>0.00<br>0.00<br>0.00<br>0.00                                                 | Fecha de pago<br>05/12/2016<br>C Efectivo<br>C Cheque<br>Depósito<br>C Refinani<br>Concepto   | Aplicar<br>Pago | Re-I<br>Recibo #<br>A<br>Si<br>C Recibo I                                                          | mprimir<br>1479<br>nular<br>alir<br>8.5 x 3"<br>Doble 8.5x1                                           |                  |
| Solution in the second second  | sglose del j         Capital           0.00         200           ar màs de j         0.00           mporte         0.00           250.00         194.85           200.00         250.00           103.33         103.33           194.85         1        | page         1           Impx         Impx           0.00         0           una cuota         0           Cuota No.         4           5         5           6         6           6         6 | Vence<br>16/10/16<br>05/10/16<br>01/01/17<br>31/10/16<br>06/01/16<br>06/01/16<br>06/10/16                                                                                                    | 25.0<br>25.0<br>Statu<br>PD<br>PD<br>PD<br>PD<br>PD<br>PD<br>PD     | Imp.<br>0 0.00<br>Contrato #<br>272<br>269<br>271<br>272<br>273<br>275<br>269               | Total a p<br>Impuesto<br>0.00<br>0.00<br>0.00<br>0.00<br>0.00<br>0.00               | 275.00<br>CMC<br>Seguro ▲<br>0.00<br>0.00<br>0.00<br>0.00<br>0.00<br>0.00<br>0.00<br>0.00<br>0.00<br>0.00                                 | Fecha de pago<br>05/12/2016<br>Cheque<br>Depósito<br>Refinan<br>Concepto                      | Aplicar<br>Pago | Re-I<br>Recibo #<br>A<br>S<br>C Recibo I<br>C Recibo I<br>C Recibo                                 | mprimir<br>1479<br>nular<br>alir<br>8.5 x 3"<br>Doble 8.5x1<br>3 Pulgadas                             |                  |
| ida<br>interest                                                                                                    | sglose del j         Capital           0.00         200           ar màs de j         0.00           mporte         0.00           250.00         194.85           200.00         250.00           103.33         103.33           194.85         200.00   | page         1           Impx         Impx           0.00         0           una cuota         0           Cuota No.         4           5         5           6         6           6         6 | Vence<br>16/10/16<br>05/10/16<br>01/01/17<br>31/10/16<br>06/01/16<br>06/01/16<br>06/10/16                                                                                                    | 25.0<br>Statu<br>PD<br>PD<br>PD<br>PD<br>PD<br>PD<br>PD<br>PD       | Imp.<br>0 0.00<br>Contrato #<br>272<br>269<br>271<br>272<br>273<br>275<br>269               | Total a p<br>Impuesto<br>0.00<br>0.00<br>0.00<br>0.00<br>0.00<br>0.00               | 275.00<br>CMC<br>Seguro ▲<br>0.00<br>0.00<br>0.00<br>0.00<br>0.00<br>0.00<br>0.00<br>0.00<br>0.00<br>0.00<br>0.00<br>0.00                 | Fecha de pago<br>05/12/2016<br>Cheque<br>Depósito<br>Refinani<br>Concepto                     | Aplicar<br>Pago | Re-l<br>Recibo #<br>A<br>S<br>C Recibo<br>C Recibo<br>C Recibo<br>C Recibo                         | mprimir<br>1479<br>nular<br>alir<br>8.5 x 3"<br>Doble 8.5x1<br>3 Pulgadas<br>sin desglos              | <br>             |
| nbia                                                                                                    | splose del (           Capital           0.00         200           ar màs de (         200           mporte         0           250.00         194.85           200.00         250.00           103.33         103.33           194.85                    | pago 1<br>I Impx<br>0.00<br>Una cuota<br>Cuota No.<br>4<br>5<br>5<br>5<br>6<br>6<br>6<br>6<br>6<br>6<br>6                                                                                         | Orte         Mc           250,00            Vence            16/10/16            05/10/16            01/01/17            31/10/16            06/01/16            06/01/16            06/10/16            06/10/16            06/10/16 | 25.0<br>Statu<br>PD<br>PD<br>PD<br>PD<br>PD<br>PD<br>PD<br>PD<br>PD | Imp.<br>0 0.00<br>Contrato #<br>272<br>269<br>271<br>272<br>273<br>275<br>269<br>269<br>269 | Total a p<br>Impuesto<br>0.00<br>0.00<br>0.00<br>0.00<br>0.00<br>0.00<br>0.00<br>0. | 275.00<br>CMC<br>Seguro ▲<br>0.00<br>0.00<br>0.00<br>0.00<br>0.00<br>0.00<br>0.00<br>0.00<br>0.00<br>0.00<br>0.00<br>0.00<br>0.00<br>0.00 | Fecha de pago<br>05/12/2016<br>Cheque<br>Depósito<br>Refinani<br>Concepto                     | Aplicar<br>Pago | Re-loo #<br>A<br>C Recibo #<br>C Recibo (<br>C Recibo (<br>C Recibo (<br>C Recibo 2)<br>C Recibo 2 | mprimir<br>1479<br>nular<br>alir<br>8.5 x 3"<br>Doble 8.5x1<br>3 Pulgadas<br>sin desglos<br>25" MS-Wo | <br>  <br>  <br> |

### Cómo saber los clientes que deben pagar en una fecha determinada

Paso 1. Ponga en cero la casilla RUTA Y la casilla CLIENTE Siga los pasos en el orden como se indica.

Las Casillas que aparecen en rojo, significan cuotas vencidas.

En la lista de clientes saldrán los que estén dentro del periódo seleccionado y también los que tengan atrasos.

Paso 2. Cambie la fecha DESDE y HASTA conforme al período buscado. Paso 3. Presione el botón RELACION DE COBRANZAS.

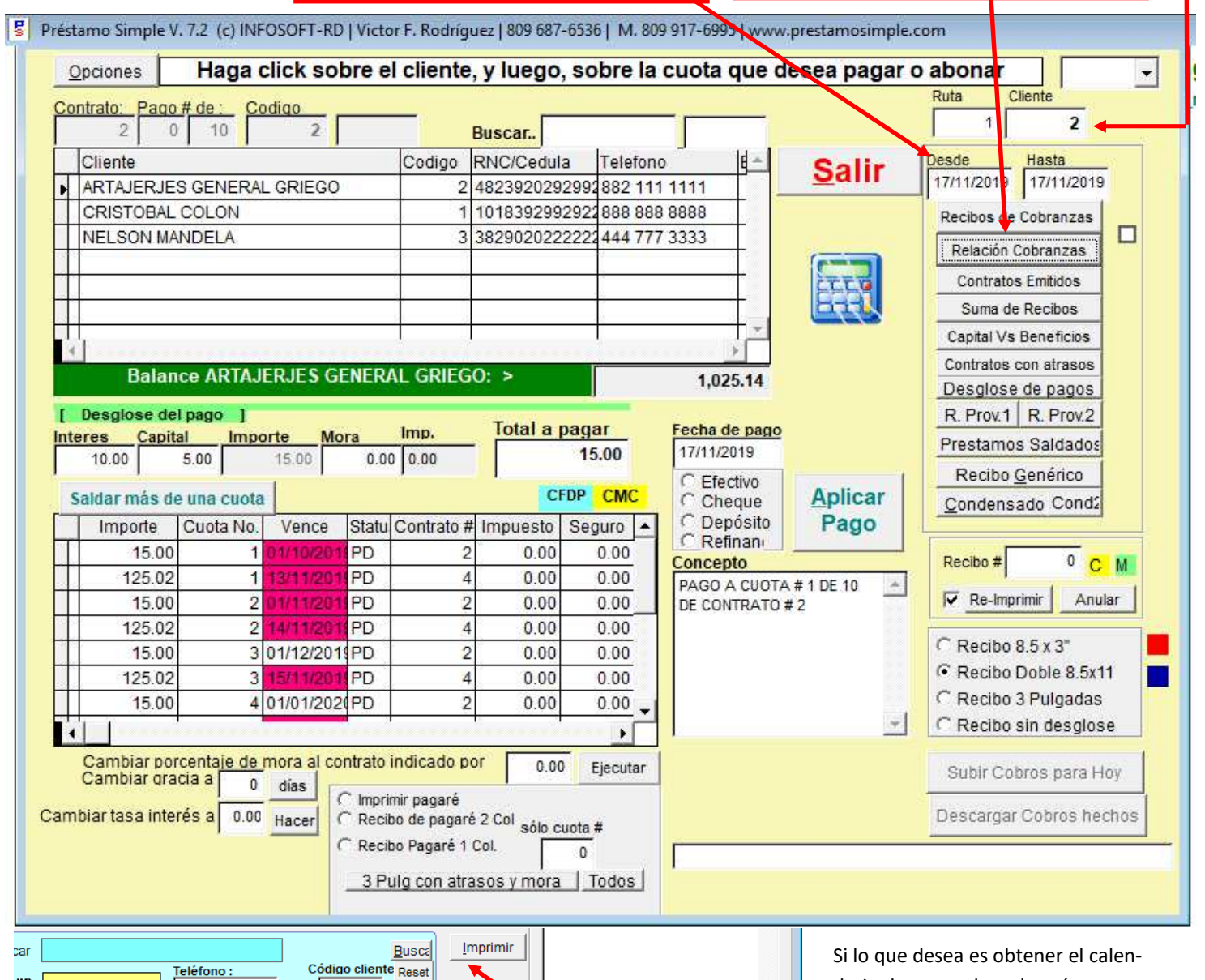

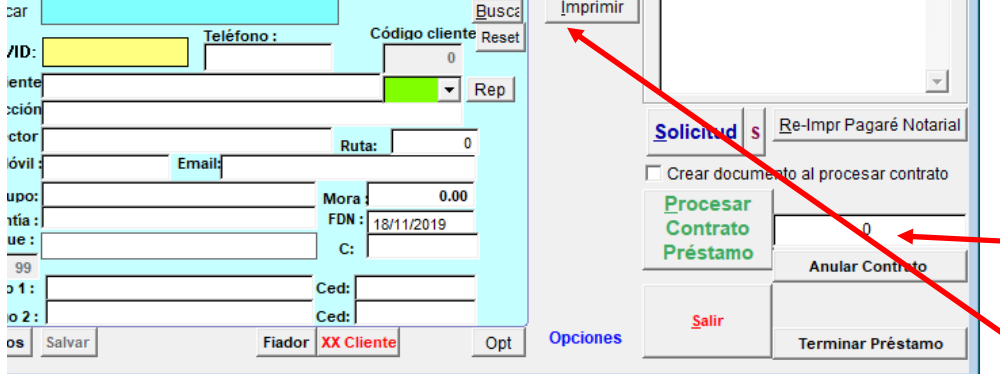

Si lo que desea es obtener el calendario de pagos de cada préstamo emitido, en el modulo donde se crean los préstamos, colocar el número de préstamo en la casilla con el Cero y presionar el botón IMPRIMIR.

NOTA: La vista previa del resultado, no incluye el número de préstamo. Debe usted colocarlo manualmente.

### Cómo Terminar un préstamo usando PRESTAMOSIMPLE

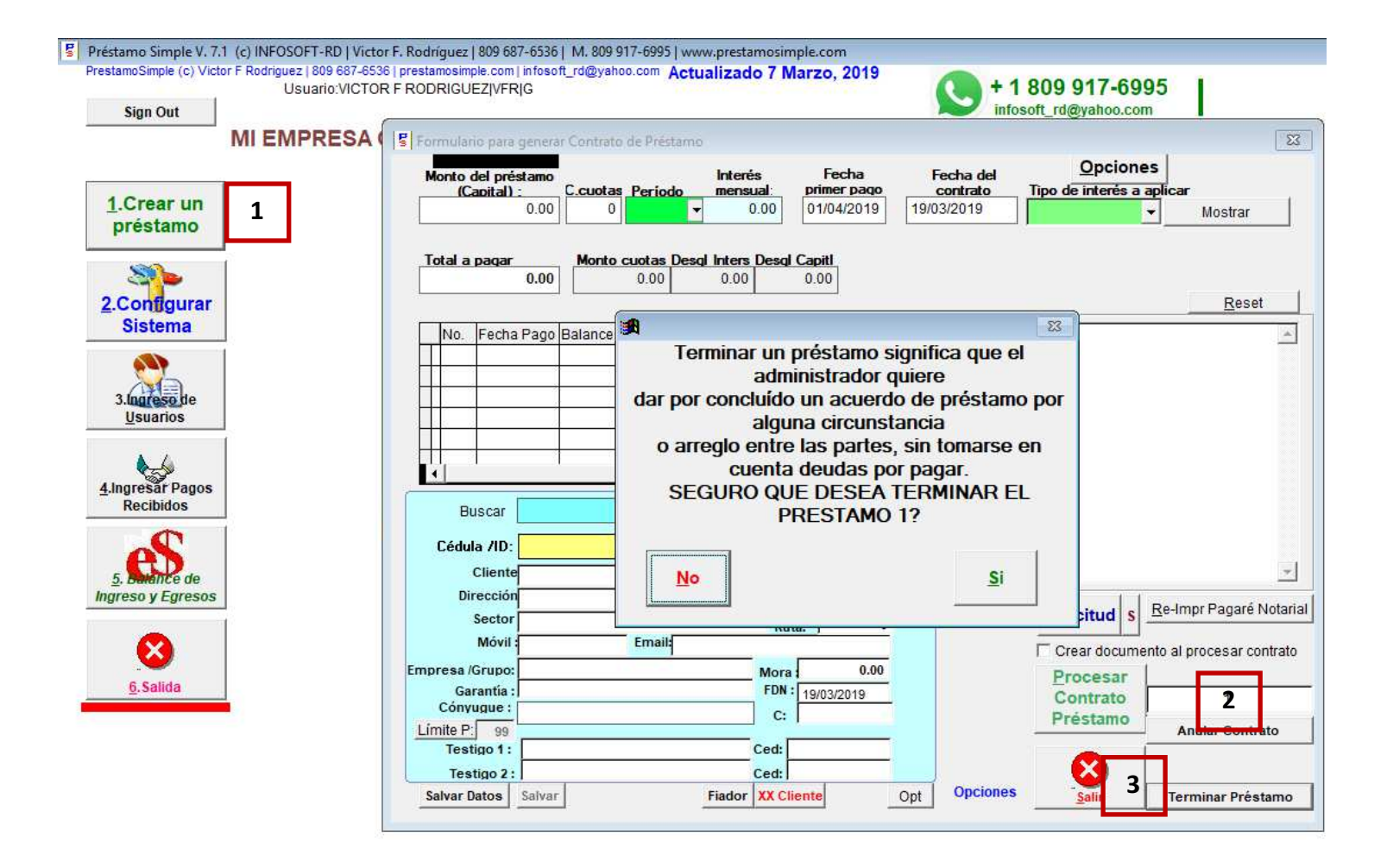

#### Para terminar un préstamo aún vigente, siga lo siguientes pasos:

- 1. Seleccione el botón CREAR UN PRESTAMO
- 2. Coloque el número del préstamo que desea terminar.
- 3. Presionar el botón TERMINAR PRESTAMO

Este procedimiento es útil para los casos en que un cliente desea tomar prestado otro préstamo pero aún no ha saldado el préstamo completo. Usted llega a un arreglo con ese cliente y luego puede realizer otro préstamo totalmente Nuevo. Si se desea, le puede crear un recibo de ingreso por el monto que aún falta por pagar del préstamo terminado.

### Cómo ver la historia de un cliente usando PrestamoSimple

#### Figura 1

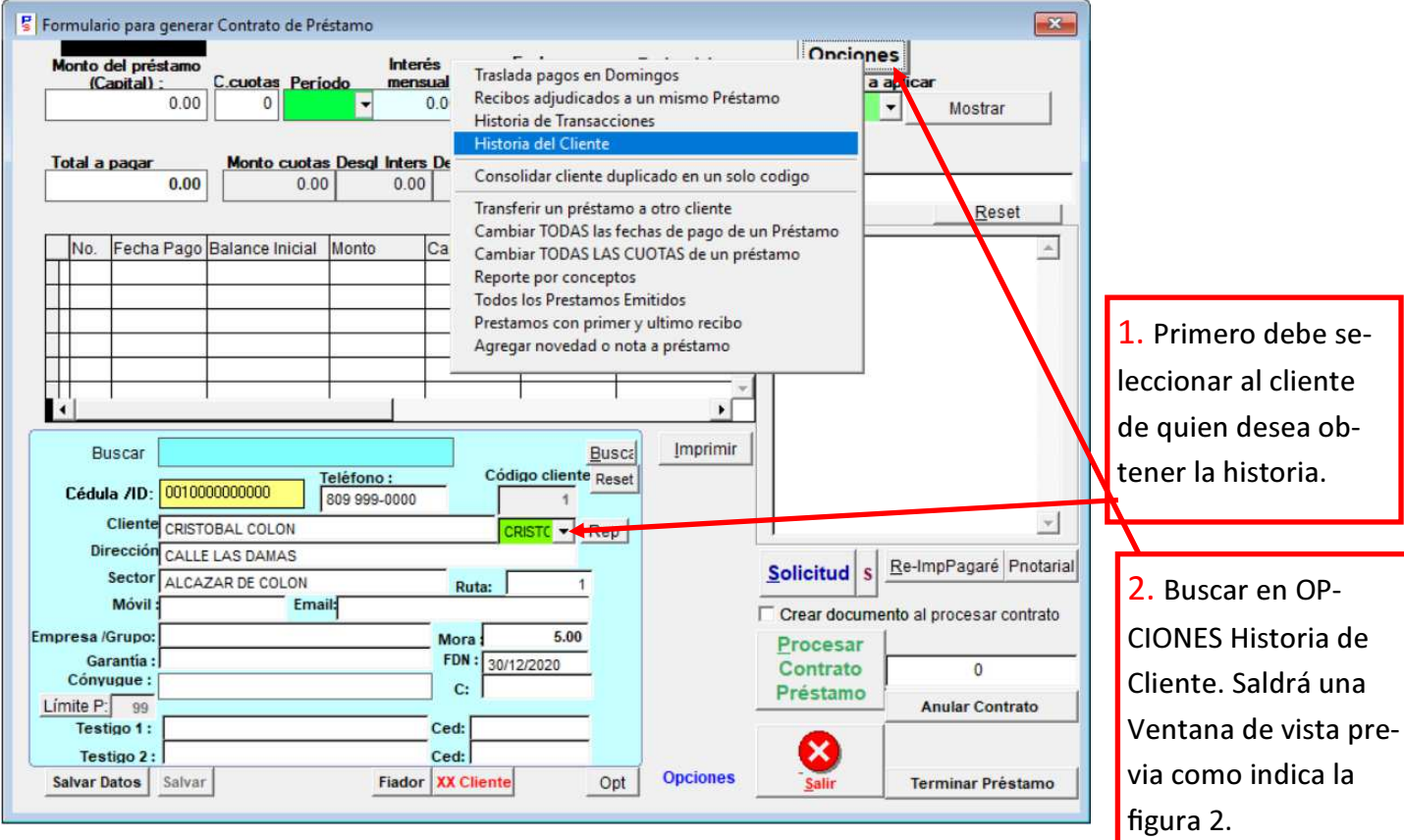

#### Figura 2

| Datos del cliente : CRISTOB                                                    | AL COLON [COD: 1]     |         | PRESTAMO 10        |
|--------------------------------------------------------------------------------|-----------------------|---------|--------------------|
| RNC: 0010000000000                                                             |                       |         | 30/12/20           |
| Dirección : CALLE LAS DAM<br>Tel(s): 809 999-0000  <br>E-mail :  FDN: 30/12/20 | AS ALCAZAR DE COLON   |         |                    |
| CAPITAL PRESTADO:                                                              | 1000.00 TOTAL A PAGAR | 1500.00 | CANT. DE PAGOS: 10 |

| Prestamo | Pago # | Importe  | Vencmto. | Status | Creditos | Mora Recibo |          |       |
|----------|--------|----------|----------|--------|----------|-------------|----------|-------|
| 10       | 1/10   | 0.00     | 15/01/21 | SA     | 150.00   | 0.00 R11    | 30/12/20 | 10:51 |
| 10       | 2/10   | 0.00     | 22/01/21 | SA     | 150.00   | 0.00 R12    | 30/12/20 | 10:51 |
| 10       | 3/10   | 150.00   | 29/01/21 | PD     | 0.00     | 0.00        | 11       |       |
| 10       | 4/10   | 150.00   | 05/02/21 | PD     | 0.00     | 0.00        | 11       |       |
| 10       | 5/10   | 150.00   | 12/02/21 | PD     | 0.00     | 0.00        | 11       |       |
| 10       | 6/10   | 150.00   | 19/02/21 | PD     | 0.00     | 0.00        | 11       |       |
| 10       | 7/10   | 150.00   | 26/02/21 | PD     | 0.00     | 0.00        | 11       |       |
| 10       | 8/10   | 150.00   | 05/03/21 | PD     | 0.00     | 0.00        | 11       |       |
| 10       | 9/10   | 150.00   | 12/03/21 | PD     | 0.00     | 0.00        | 11       |       |
| 10       | 10/10  | 150.00   | 19/03/21 | PD     | 0.00     | 0.00        | 11       |       |
|          |        | 1,200.00 |          |        | 300.00   | 0.00        |          |       |

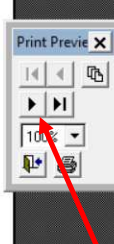

El status SA significa que esa cuota ha sido saldada. PD es pendiente.

La columna Recibo es el número de recibo con que fue saldada esa cuota.

Estas flechas indican que existen otros préstamos otorgados a este mismo cliente. Pulse la fleche y seguirá viendo los demás préstamos.

### Cómo rebajar el monto de los intereses abonando al capital. Cómo saldar más de una cuota

| Préstamo Simple V. 7.2 (c) INFOSOFT-RD   Victor F. Rodríguez   809 687-6536   M. 809 917-6995   www.prestamosimple.com   Opciones Haga Click sobre el cliente, y luego, sobre la cuota que desea pagar o abonar   Contrato: Paco f. dz   Contrato: Paco f. dz   Cliente Codigo   Cliente Codigo   RNC/Cedula Telefono   CRITOBAL COLON 1488392929224988 888 8888   JUAN PABLO DUARTE 2 38282929992888 999 1844   JUAN PABLO DUARTE 2 38282929992888 999 1844   Balance JUAN PABLO DUARTE 1,599.96   Desglose del pago Contratos Emidos CP   Interes Capital Ya Bandare Mora   Statu Contrato frimpuesto   Saltar O 0 0   Importe Cuota No. Vence   Statu Contrato frimpuesto   Saltar Pago   Recibo genérico   Condensão Cher   Pago Recibo genérico   Condensão Condensão   Condensão Condensão   Condensão Condensão   Condensão Condensão   Pago Condensão   Recibo genérico Condensão   Condensão Condensão   Recibo genérico Condensão   Recibo genérico Condensão   Condensão Condensão   Recibo genérico Condensão   Condensão Condensão   Condensão Condensão   Condensão Condensão   Condensão Condensão   Condensão <t< th=""><th>Cuando se tiene un PRESTAMO<br/>CON INTERES FIJO para ser pa-<br/>gado en varias cuotas, sucede a<br/>veces que el cliente desea realizar<br/>un pago que cubre más de una<br/>cuota que no se han vencido. En tal<br/>caso, es probable que se le aplique<br/>el pago al capital. Si el gerente del<br/>Sistema desea, puede descontar<br/>todo o parte del interés que estaba<br/>supuesto a pagar.</th></t<> | Cuando se tiene un PRESTAMO<br>CON INTERES FIJO para ser pa-<br>gado en varias cuotas, sucede a<br>veces que el cliente desea realizar<br>un pago que cubre más de una<br>cuota que no se han vencido. En tal<br>caso, es probable que se le aplique<br>el pago al capital. Si el gerente del<br>Sistema desea, puede descontar<br>todo o parte del interés que estaba<br>supuesto a pagar. |
|----------------------------------------------------------------------------------------------------|----------------------------------------------------------------------------------------------------|
| 133.33       2 000 02002       PD       2 0.00       0.00         133.33       3 150 1200       PD       2 0.00       0.00         133.33       4 220 1200       PD       2 0.00       0.00         133.33       5 240 1200       PD       2 0.00       0.00         133.33       6 08/02202       PD       2 0.00       0.00         133.33       6 08/02202       PD       2 0.00       0.00         133.33       6 08/02202       PD       2 0.00       0.00         Cambiar porcentaje de mora al contrato indicado por cambiar gracia a       0 dias       C imprimir pagaré       Subir Cobros para Hoy         Cambiar tasa interés a       0.00       Hacer       C Recibo Pagaré 1 Col       0       3 Pulg con atrasos y mora       Todos                                                                                                    | Si un cliente desea pagar mas cuo-<br>tas que las que le toca pagar, se-<br>leccione el botón <b>SALDAR MAS</b><br><b>DE UNA CUOTA.</b> Si desea hacerle<br>un descuento al interés, coloque el<br>descuento en la casilla indicada.                                                                                                    |
| Opcione       Hara click sobra al cliento u luano, sobra la cuota que desea pagar o abopar         Contrato       Saldar multiples CUOTAS         Contrato       Contrato         Contrato       Saldar cuotas Nums         Pesde:       1         1       12         Pado De Cuotras 1 HASTA 12.         Pado De Cuotras 1 HASTA 12.         Pado Docuotras 1 HASTA 12.                                                                                                    | <text></text>                                                                                                    |

### Cómo cambiar el balance de una cuota que está saldada

#### Figura 1

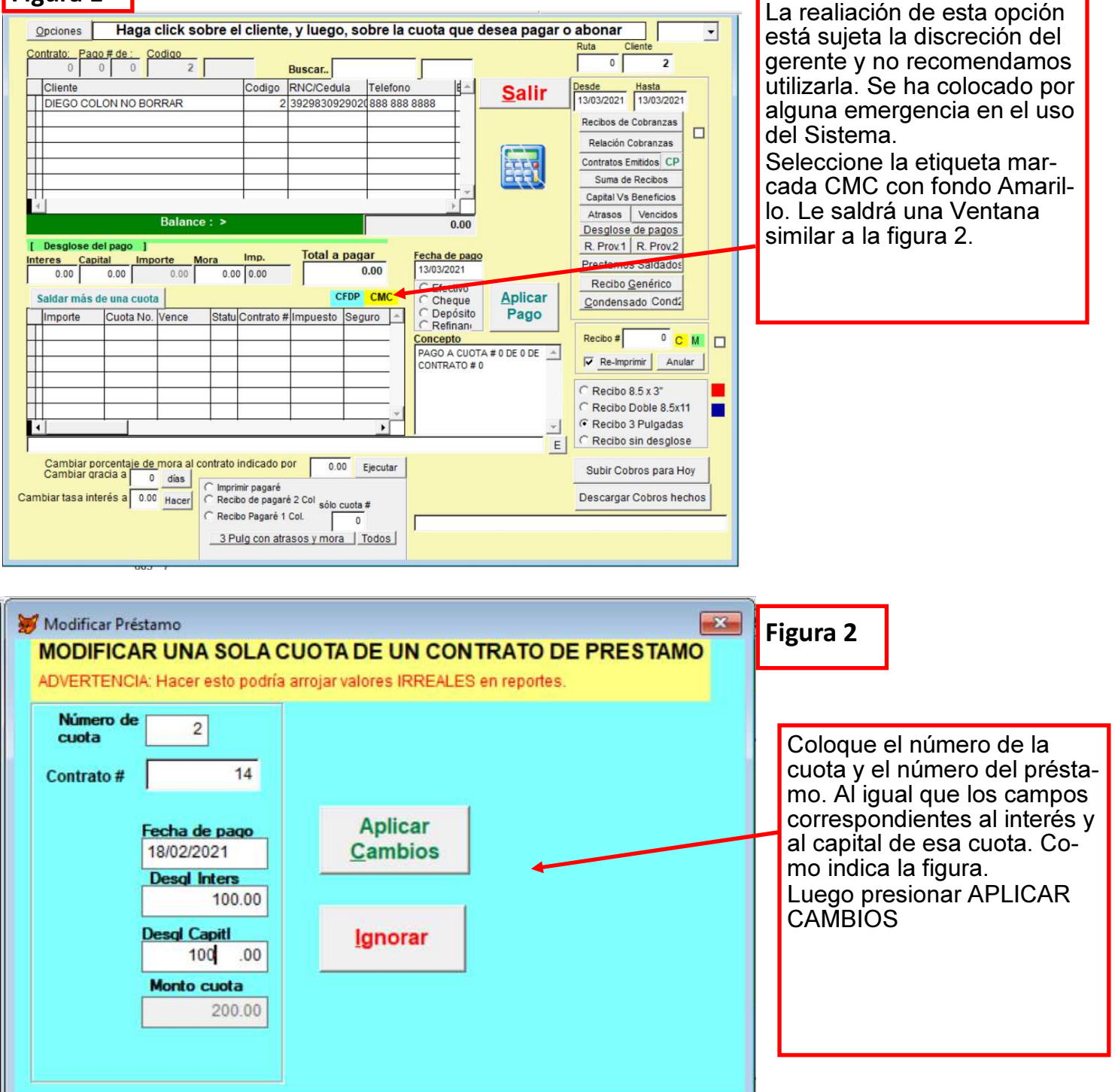

# Prestamo Abierto con Interés Fijo Cómo utilizar esta opción

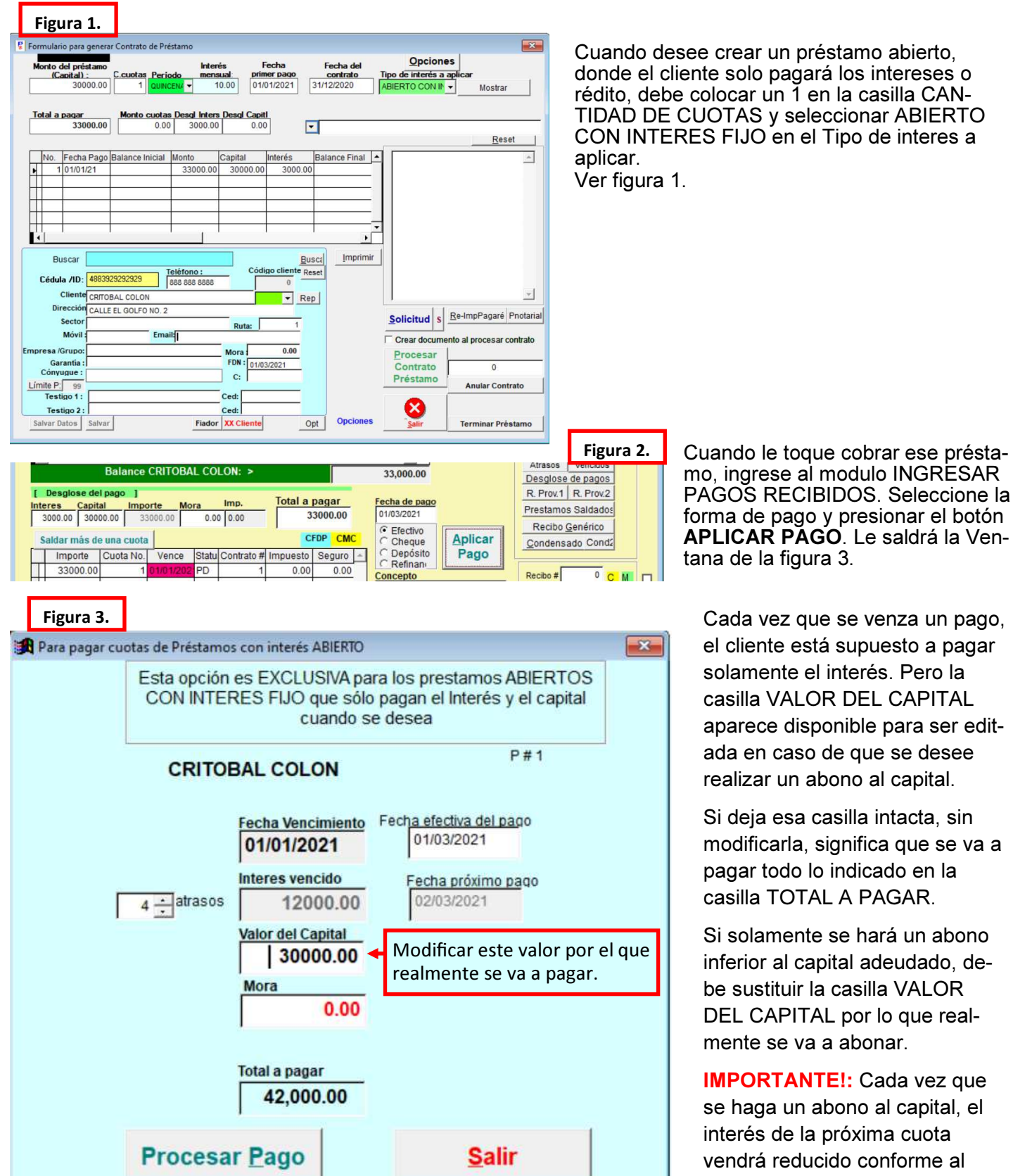

capital pendiente.

## Cómo aplicar un préstamo AMORTIZADO usando PRESTAMOSIMPLE

| Monto<br>Total                                            | del Préstamo: 1<br>de Intereses : 4, | 0,500.00<br>449.60 |          |          |         | <b>D</b> 1    |  |  |  |
|-----------------------------------------------------------|--------------------------------------|--------------------|----------|----------|---------|---------------|--|--|--|
| Total de pagos: 10<br>Costo total del préstamo: 14,949.60 |                                      |                    |          |          |         |               |  |  |  |
| No.                                                       | Fecha de<br>Pago                     | Balance<br>Inicial | Cuota    | Capital  | Interés | Balance Final |  |  |  |
| 1                                                         | 01/05/2021                           | 10,500.00          | 1,494.96 | 759.96   | 735.00  | 9,740.04      |  |  |  |
| 2                                                         | 16/05/2021                           | 9,740.04           | 1,494.96 | 813.16   | 681.80  | 8,926.88      |  |  |  |
| 3                                                         | 31/05/2021                           | 8,926.88           | 1,494.96 | 870.08   | 624.88  | 8,056.80      |  |  |  |
| 4                                                         | 15/06/2021                           | 8,056.80           | 1,494.96 | 930.98   | 563.98  | 7,125.82      |  |  |  |
| 5                                                         | 30/06/2021                           | 7,125.82           | 1,494.96 | 996.15   | 498.81  | 6,129.67      |  |  |  |
| 6                                                         | 15/07/2021                           | 6,129.67           | 1,494.96 | 1,065.88 | 429.08  | 5,063.79      |  |  |  |
| 7                                                         | 30/07/2021                           | 5,063.79           | 1,494.96 | 1,140.49 | 354.47  | 3,923.30      |  |  |  |
| 8                                                         | 14/08/2021                           | 3,923.30           | 1,494.96 | 1,220.33 | 274.63  | 2,702.97      |  |  |  |
| 9                                                         | 29/08/2021                           | 2,702.97           | 1,494.96 | 1,305.75 | 189.21  | 1,397.22      |  |  |  |
| 10                                                        | 13/09/2021                           | 1,397.22           | 1,494.96 | 1,397.15 | 97.81   | 0.07          |  |  |  |

Este resultado se obtuvo al colocar un interés mensual de 28% a un préstamo de 10,500 en un plazo de 10 cuotas quincenales. Y Seleccionando el TIPO DE INTERES AMORTIZADO, según muestra la imagen1.

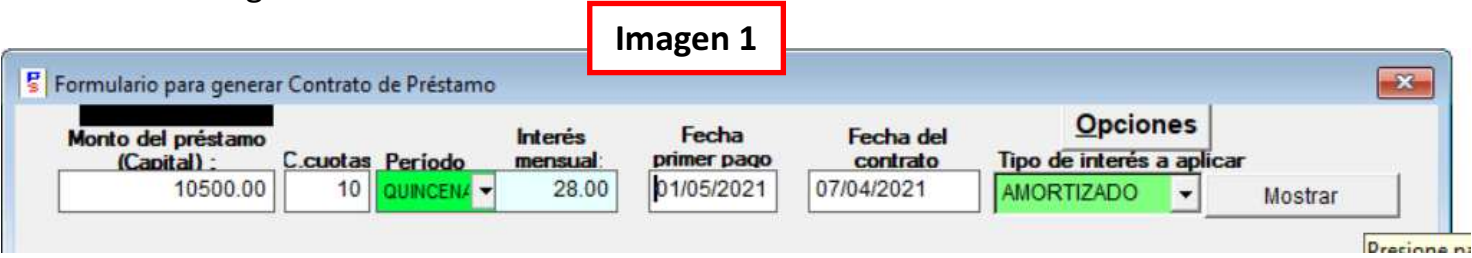

Al presionar el botón MOSTRAR, la columna interés mensual cambia automáticamente a un 84. Debe ignorar esto pero tomar como válidos los resultados arrojados sobre las cuotas mensuales y los valores del capital y el interés de cada cuota. Ver la Imagen 2.

| м  | onto d | del préstamo<br>apital) ; | C.cuotas Perio  | do mens      | és F<br>sual: prin | Fecha<br>ner pago                | Fecha del<br>contrato                                      | <u>Opciones</u><br>Tipo de interés a aplicar |         |
|----|--------|---------------------------|-----------------|--------------|--------------------|----------------------------------|------------------------------------------------------------|----------------------------------------------|---------|
| _  |        | 10500.00                  |                 | ENA - 8      | 4.00 01/           | 05/2021                          | 07/04/2021                                                 |                                              | ostrar  |
| Го | otal a | paqar                     | Monto cuotas    | Desgl Inters | Desgl Capit        | a.                               |                                                            |                                              |         |
|    |        | 14949.60                  | 1494.96         | 0.00         | 0.00               |                                  |                                                            |                                              |         |
|    |        |                           |                 |              |                    |                                  |                                                            |                                              | Reset   |
| _  | No.    | Fecha Pago                | Balance Inicial | Monto        | Capital            | Interés                          | Balance Final                                              | Pagaré Notarial                              |         |
| Ŧ  | 1      | 01/05/2021                | 10500.00        | 1494.96      | 759.96             | 735.00                           | 9740.04                                                    | ?NUMERODECONTRAT                             | o 🗌     |
| t  | 2      | 16/05/2021                | 9740.04         | 1494.96      | 813.16             | 681.80                           | 8926.88                                                    |                                              |         |
| _  | 3      | 31/05/2021                | 8926.88         | 1494.96      | 870.08             | 624.88                           | 8056.80                                                    | Acto Numero:                                 |         |
| Γ  | 4      | 15/06/2021                | 8056.80         | 1494.96      | 930.98             | 563.98                           | 7125.82                                                    |                                              | -       |
|    |        | 30/06/2021                | 7125.82         | 1494.96      | 996.15             | 498.81                           | 6129.67-                                                   | En el Municipio de Santo                     | Domingo |
|    | 5      |                           |                 |              |                    | an asset of the test of the test | TRACTOR CONTRACTOR AND AND AND AND AND AND AND AND AND AND |                                              |         |

### Como hacer un backup efectivo de PRESTAMOSIMPLE

La manera más confiable de tener una copia íntegra de PrestamoSimple es copiando íntegramente la carpeta donde está actualmente instalado el programa a una memoria o disco duro u otro dispositivo de copiado.

Si la copia se realiza correctamente, usted puede examinar la carpeta donde se transfirió la copia y abrir el archivo ejecutable prestamosimple.exe

Si al abrir el programa observa que toda la información aparece como aparece en su carpeta original, entonces la copia se realizó correctamente. Es confiable la copia. Asegúrese de que así sea. De lo contrario, esos datos recién copiados no son confiables.

| 🙀 Instalando PrestamoSimple                                                                                                    |                                                                                                    |                                                                                                    |                                                                                                    |
|----------------------------------------------------------------------------------------------------|----------------------------------------------------------------------------------------------------|----------------------------------------------------------------------------------------------------|----------------------------------------------------------------------------------------------------|
| Instalando PrestamoSimple<br>Carpeta de destino<br>Seleccione la carpeta de destino d<br>Los archivos se instalarán en la s<br>Si quiere instalar PrestamoSimple<br>Examinar y seleccione otra carpe<br>Carpeta de destino<br>C:\PrestamoSimple<br>Espacio requerido: 13.14MB<br>Espacio disponible: 39.73GB<br>☐ Ejecutar PrestamoSimple desp | restamoSimple                                                                                                    | <ul> <li>Por lo genera<br/>en la raíz del<br/>ple, como indi<br/>Si alguien des<br/>diferente, solo<br/>C:\PrestamoS</li> <li>Y ponerle el n<br/>Por ejemplo, si<br/>desea instalat<br/>debe cambiar<br/>D:\PrestamoS</li> <li>NOTA: Si des<br/>damos no utili<br/>corrido. Prefe<br/>teres.</li> </ul> | I, al instalar PrestamoSimple, se copia<br>disco C: con el nombre PrestamoSim-<br>ica la figura.<br>sea instalarlo en una carpeta o destino<br>o debe editar la casilla donde dice:<br>simple\<br>nombre que desea.<br>si usted tiene dos discos en su PC y<br>r en el disco D: en lugar del disco C:,<br>la ruta de la casilla por<br>simple o el nombre que desee.*<br>ea cambiar el nombre, recomen-<br>izar espacios. Que sea un nombre<br>riblmente no mayor de ocho carac- |
|                                                                                                    | Siguiente > Cancelar                                                                                                    |                                                                                                    |                                                                                                    |
| Paragraph TS Styles<br>$1 \rightarrow 1$ Drive C (C)<br>File Home Share View<br>$\leftarrow \rightarrow \lor \uparrow $                                                                                                    | Open         Open in new window         Pin to Quick access         Give access to         Restore previous versions                                                                                                    | Para copiar í<br>ple a una me<br>ir a la carpeta<br>enda un click<br>Returner<br>indica la figur                                                                                                    | ntegramente la carpeta PrestamoSim-<br>moria u otro disco, salir del programa,<br>a o folder donde está instalado y, haci-<br>a derecho sobre la carpeta de Presta-<br>nviarlo al destino que desea. Como<br>ra.                                                                                                    |
| Documents 🖈 ^ Name                                                                                                    | Include in library                                                                                                    | Size                                                                                                    |                                                                                                    |
| E Pictures 🖈                                                                                                    | Pin to Start                                                                                                    |                                                                                                    |                                                                                                    |
| 📕 images                                                                                                    | Add to "PrestamoSimple.rar"                                                                                                    |                                                                                                    |                                                                                                    |
| prestamos2                                                                                                    | Compress and email                                                                                                    |                                                                                                    | NOTA: Para recuperar la infor-                                                                                                    |
| web                                                                                                    | Compress to "PrestamoSimple.rar" and email                                                                                                    |                                                                                                    | 🚽 mación copiada a una nueva                                                                                                    |
| <ul> <li>OneDrive</li> </ul>                                                                                                    | Send to                                                                                                    | Bluetooth device                                                                                                    | instalación de PrestamoSimple,                                                                                                    |
| This PC                                                                                                    | Cut                                                                                                    | Desktop (create shortcut)                                                                                                    | utilice el archivo RECOVER FXF                                                                                                    |
| 3D Objects                                                                                                    | Contractorit                                                                                                    | Documents                                                                                                    | como ovplica y muestra la                                                                                                    |
| Desktop                                                                                                    | Create shortcut                                                                                                    | I Fax recipient                                                                                                    | como explica y muestra la                                                                                                    |
| Documents                                                                                                    | Delete                                                                                                    | Mail recipient                                                                                                    | página siguiente.                                                                                                    |
| Downloads                                                                                                    |                                                                                                    | 🥪 Drive D (D:)                                                                                                    |                                                                                                    |
| Music     PrestamoSimple                                                                                                    | Properties                                                                                                    | Drive F (F:)                                                                                                    |                                                                                                    |
| Pictures                                                                                                    | and a second a second second sec |                                                                                                    |                                                                                                    |

### Cómo recuperar los archivos del Backup

| ADVERTENCIA: Todos los datos serán<br>sustituidos por los que tenga el disco<br>externo.<br>Si el disco externo no tiene datos, NO H/<br>ESTE PROCESO pues todos sus datos<br>originales se perderán.<br>Haga esta operación UNA SOLA<br>la información se duplicará | AGA          |
|----------------------------------------------------------------------------------------------------|--------------|
| Seleccione el origen de la <u>F</u> uente                                                                                                    |              |
| <u>R</u> estaurar                                                                                                    |              |
| f:\prestamos2\                                                                                                    | $\checkmark$ |
|                                                                                                    |              |
| Cing                                                                                                    | /            |
|                                                                                                    |              |
|                                                                                                    |              |
|                                                                                                    |              |
| Drive:                                                                                                    |              |
| ■ a:<br>■ c: Win8.1Pro_EN32bit                                                                                                    |              |
| ☐ a: 90.408                                                                                                    |              |
|                                                                                                    |              |
| Cancel                                                                                                    |              |
|                                                                                                    |              |
|                                                                                                    |              |
| Dri <u>te</u> re:<br>E 58.568                                                                                                    |              |

Recuperar de unidad externa

### **RECUPERANDO LOS DATOS DEL BACKUP**

- 1. Dentro de la carpeta del programa
- PRESTAMOSIMPLE y estando el programa cerrado, ejecute el archivo RE-COVER.EXE
- 2. Haga click sobre el botón SELECCIONE EL ORIGEN DE LA FUENTE.
- Haga doble click sobre el drive donde tiene colocada la memoria USB, disco externo o la ubicación que sea y luego pulse el boton SELECT
- 4. Una vez seleccionado el drive, haga click sobre el boton RESTAURAR

# Mismo capital, mismo porcentaje de interés y diferentes beneficios usando PrestamoSimple

Un Capital prestado de 30,000 (treinta mil) para ser pagado en 10 cuotas MENSUALES.

| Mo                                | nto del préstamo<br>(Capital) : C.(<br>30000.00                             | Luotas Periodo mensu<br>10 MENSUAL ▼ 15 | Fecha           primer pago           .00         11/06/2021 | Fecha del Contrato Tipo de intere<br>2/05/2021 INTERES FIJ | ones<br>s a aplicar<br>0 0 → Mostrar | Reset                 |
|-----------------------------------|-----------------------------------------------------------------------------|-----------------------------------------|--------------------------------------------------------------|------------------------------------------------------------|--------------------------------------|-----------------------|
| Nonto<br>otal d<br>otal d<br>osto | del Préstamo: 3<br>le Intereses : 45<br>le pagos: 10<br>total del préstamo: | 0,000.00<br>,000.00<br>75,000.00        | Resultado u                                                  | Itilizando INTERES FI                                      | JO O LINEAL                          | P.1<br>12/05/21       |
| lo.                               | Fecha de<br>Pago                                                            | Balance<br>Inicial                      | Cuota                                                        | Capital                                                    | Interés                              | Balance Final         |
| 1                                 | 11/06/21                                                                    | 75,000.00                               | 7,500.00                                                     | 3,000.00                                                   | 4,500.00                             | 67,500.00             |
| 2                                 | 11/07/21                                                                    | 67,500.00                               | 7,500.00                                                     | 3,000.00                                                   | 4,500.00                             | 60,000.00             |
| 3                                 | 11/08/21                                                                    | 60,000.00                               | 7,500.00                                                     | 3,000.00                                                   | 4,500.00                             | 52,500.00             |
| 4                                 | 11/09/21                                                                    | 52,500.00                               | 7,500.00                                                     | 3,000.00                                                   | 4,500.00                             | 45,000.00             |
|                                   | 11/10/21                                                                    | 45,000.00                               | 7,500.00                                                     | 3,000.00                                                   | 4,500.00                             | 37,500.00             |
| 5                                 | 11/11/01                                                                    | 37 500 00                               | 7,500.00                                                     | 3,000.00                                                   | 4,500.00                             | 30,000.00             |
| 5                                 | 11/1/21                                                                     | 57,500.00                               |                                                              |                                                            | 4 500.00                             | 22 500 00             |
| 5<br>6<br>7                       | 11/12/21                                                                    | 30,000.00                               | 7,500.00                                                     | 3,000.00                                                   | 4,500.00                             | 22,500.00             |
| 5<br>6<br>7<br>8                  | 11/12/21<br>11/01/22                                                        | 30,000.00                               | 7,500.00<br>7,500.00                                         | 3,000.00<br>3,000.00                                       | 4,500.00                             | 15,000.00             |
| 5<br>6<br>7<br>8<br>9             | 11/12/21<br>11/01/22<br>11/02/22                                            | 30,000.00<br>22,500.00<br>15,000.00     | 7,500.00<br>7,500.00<br>7,500.00                             | 3,000.00<br>3,000.00<br>3,000.00                           | 4,500.00<br>4,500.00<br>4,500.00     | 15,000.00<br>7,500.00 |

**Descripción:** Con el tipo de interés FIJO O LINEAL, las cuotas son fijas y, tanto el capital pagado como el interés pagado se mantienen fijos. Al finalizar, el beneficio obtenido es superior al capital prestado, como se puede observar.

| Mo                                        | nto del préstamo<br>(Capital) : C.(<br>30000.00                                                                      | cuotas Periodo mer<br>10 MENSUAL -                                                                               | rés Fecha<br>nsual: primer pago<br>15.00 01/06/2021                                                                  | Fecha del <u>Opcie</u><br>contrato Tipo de interé<br>12/05/2021 AMORTIZADO                               | ones<br>s a aplicar<br>T Mostrar                                                                         | <u>R</u> eset                                                                                                   |
|-------------------------------------------|----------------------------------------------------------------------------------------------------|----------------------------------------------------------------------------------------------------|----------------------------------------------------------------------------------------------------|----------------------------------------------------------------------------------------------------|----------------------------------------------------------------------------------------------------|----------------------------------------------------------------------------------------------------|
| Nonto<br>otal<br>otal                     | del Préstamo:<br>de Intereses : 2<br>de pagos: 10<br>total del préstamo                                              | 30,000.00<br>9,775.60                                                                                            | Result                                                                                                    | tado utilizando AMORT                                                                                    | IZADO                                                                                                    | P.1<br>12/05/21                                                                                                 |
| No.                                       | Fecha de<br>Pago                                                                                                    | Balance                                                                                                    | Cuota                                                                                                    | Capital                                                                                                  | Interés                                                                                                  | Balance Final                                                                                                   |
|                                           | i ago                                                                                                    | Interda                                                                                                    |                                                                                                    |                                                                                                    |                                                                                                    |                                                                                                    |
| 1                                         | 01/06/21                                                                                                    | 30,000.00                                                                                                    | 5,977.56                                                                                                    | 1,477.56                                                                                                 | 4,500.00                                                                                                 | 28,522.44                                                                                                    |
| 1<br>2                                    | 01/06/21<br>01/07/21                                                                                                 | 30,000.00<br>28,522.44                                                                                           | 5,977.56<br>5,977.56                                                                                                 | 1,477.56<br>1,699.19                                                                                     | 4,500.00<br>4,278.37                                                                                     | 28,522.44<br>26,823.25                                                                                          |
| 1<br>2<br>3                               | 01/06/21<br>01/07/21<br>01/07/21                                                                                     | 30,000.00<br>28,522.44<br>26,823.25                                                                              | 5,977.56<br>5,977.56<br>5,977.56                                                                                     | 1,477.56<br>1,699.19<br>1,954.07                                                                         | 4,500.00<br>4,278.37<br>4,023.49                                                                         | 28,522,44<br>26,823,25<br>24,869,18                                                                             |
| 1<br>2<br>3<br>4                          | 01/06/21<br>01/07/21<br>01/07/21<br>01/08/21                                                                         | 30,000.00<br>28,522.44<br>26,823.25<br>24,869.18                                                                 | 5,977.56<br>5,977.56<br>5,977.56<br>5,977.56<br>5,977.56                                                             | 1,477.56<br>1,699.19<br>1,954.07<br>2,247.18                                                             | 4,500.00<br>4,278.37<br>4,023.49<br>3,730.38                                                             | 28,522.44<br>26,823.25<br>24,869.18<br>22,622.00                                                                |
| 1<br>2<br>3<br>4<br>5                     | 01/06/21<br>01/07/21<br>01/07/21<br>01/08/21<br>01/09/21                                                             | 30,000.00<br>28,522.44<br>26,823.25<br>24,869.18<br>22,622.00                                                    | 5,977.56<br>5,977.56<br>5,977.56<br>5,977.56<br>5,977.56<br>5,977.56                                                 | 1,477.56<br>1,699.19<br>1,954.07<br>2,247.18<br>2,584.26                                                 | 4,500.00<br>4,278.37<br>4,023.49<br>3,730.38<br>3,393.30                                                 | 28,522.44<br>26,823.25<br>24,869.18<br>22,622.00<br>20,037.74                                                   |
| 1<br>2<br>3<br>4<br>5<br>6                | 01/06/21<br>01/07/21<br>01/07/21<br>01/08/21<br>01/09/21<br>01/09/21<br>01/10/21                                     | 30,000.00<br>28,522.44<br>26,823.25<br>24,869.18<br>22,622.00<br>20,037.74                                       | 5,977.56<br>5,977.56<br>5,977.56<br>5,977.56<br>5,977.56<br>5,977.56                                                 | 1,477.56<br>1,699.19<br>1,954.07<br>2,247.18<br>2,584.26<br>2,971.90                                     | 4,500.00<br>4,278.37<br>4,023.49<br>3,730.38<br>3,393.30<br>3,005.66                                     | 28,522.44<br>26,823.25<br>24,869.18<br>22,622.00<br>20,037.74<br>17,065.84                                      |
| 1<br>2<br>3<br>4<br>5<br>6<br>7           | 01/06/21<br>01/07/21<br>01/07/21<br>01/08/21<br>01/09/21<br>01/10/21<br>01/11/21                                     | 30,000.00<br>28,522.44<br>26,823.25<br>24,869.18<br>22,622.00<br>20,037.74<br>17,065.84                          | 5,977.56<br>5,977.56<br>5,977.56<br>5,977.56<br>5,977.56<br>5,977.56<br>5,977.56<br>5,977.56                         | 1,477.56<br>1,699.19<br>1,954.07<br>2,247.18<br>2,584.26<br>2,971.90<br>3,417.68                         | 4,500.00<br>4,278.37<br>4,023.49<br>3,730.38<br>3,393.30<br>3,005.66<br>2,559.88                         | 28,522.44<br>26,823.25<br>24,869.18<br>22,622.00<br>20,037.74<br>17,065.84<br>13,648.16                         |
| 1<br>2<br>3<br>4<br>5<br>6<br>7<br>8      | 01/06/21<br>01/07/21<br>01/07/21<br>01/08/21<br>01/09/21<br>01/10/21<br>01/11/21<br>01/11/21                         | 30,000.00<br>28,522.44<br>26,823.25<br>24,869.18<br>22,622.00<br>20,037.74<br>17,065.84<br>13,648.16             | 5,977.56<br>5,977.56<br>5,977.56<br>5,977.56<br>5,977.56<br>5,977.56<br>5,977.56<br>5,977.56<br>5,977.56             | 1,477.56<br>1,699.19<br>1,954.07<br>2,247.18<br>2,584.26<br>2,971.90<br>3,417.68<br>3,930.34             | 4,500.00<br>4,278.37<br>4,023.49<br>3,730.38<br>3,393.30<br>3,005.66<br>2,559.88<br>2,047.22             | 28,522.44<br>26,823.25<br>24,869.18<br>22,622.00<br>20,037.74<br>17,065.84<br>13,648.16<br>9,717.82             |
| 1<br>2<br>3<br>4<br>5<br>6<br>7<br>8<br>9 | 01/06/21<br>01/07/21<br>01/07/21<br>01/08/21<br>01/09/21<br>01/10/21<br>01/11/21<br>01/11/21<br>01/12/21<br>01/01/22 | 30,000.00<br>28,522.44<br>26,823.25<br>24,869.18<br>22,622.00<br>20,037.74<br>17,065.84<br>13,648.16<br>9,717.82 | 5,977.56<br>5,977.56<br>5,977.56<br>5,977.56<br>5,977.56<br>5,977.56<br>5,977.56<br>5,977.56<br>5,977.56<br>5,977.56 | 1,477.56<br>1,699.19<br>1,954.07<br>2,247.18<br>2,584.26<br>2,971.90<br>3,417.68<br>3,930.34<br>4,519.89 | 4,500.00<br>4,278.37<br>4,023.49<br>3,730.38<br>3,393.30<br>3,005.66<br>2,559.88<br>2,047.22<br>1,457.67 | 28,522.44<br>26,823.25<br>24,869.18<br>22,622.00<br>20,037.74<br>17,065.84<br>13,648.16<br>9,717.82<br>5,197.93 |

**Descripción:** Con el tipo de interés AMORTIZADO las cuotas son fijas. En el desglose de los pagos, el capital va aumentando y el interés va disminuyendo. Pero al final, los beneficios casi igualan al capital prestado.

| S For                            | mulario para generar C                                                        | ontrato de Préstamo                 |                                                      |                                                                                             |                                | -               |
|----------------------------------|-------------------------------------------------------------------------------|-------------------------------------|------------------------------------------------------|---------------------------------------------------------------------------------------------|--------------------------------|-----------------|
| M                                | onto del préstamo<br>(Capital) : C.<br>30000.00                               | .cuotas Período mer<br>10 MENSUAL ▼ | erés Fecha<br>nsual: primer paqo<br>15.00 11/06/2021 | Fecha del<br>contrato         Opci<br>Tipo de interé           12/05/2021         COMBINADO | ones<br>s a aplicar<br>Mostrar | Reset           |
| Monto<br>Total<br>Total<br>Costo | o del Préstamo: 3<br>de Intereses : 24<br>de pagos: 10<br>total del préstamo: | 30,000.00<br>4,750.00<br>54,750.00  | Este re<br>utiliza<br><b>interé</b>                  | sultado se obtuvo<br>ando un <b>Tipo de</b><br>es COMBINADO                                 |                                | P.1<br>12/05/21 |
| No.                              | Fecha de<br>Pago                                                              | Balance<br>Inicial                  | Cuota                                                | Capital                                                                                     | Interés                        | Balance Final   |
| 1                                | 11/06/21                                                                      | 30,000.00                           | 7,500.00                                             | 3,000.00                                                                                    | 4,500.00                       | 27,000.00       |
| 2                                | 11/07/21                                                                      | 27,000.00                           | 7,050.00                                             | 3,000.00                                                                                    | 4,050.00                       | 24,000.00       |
| 3                                | 11/08/21                                                                      | 24,000.00                           | 6,600.00                                             | 3,000.00                                                                                    | 3,600.00                       | 21,000.00       |
| 4                                | 11/09/21                                                                      | 21,000.00                           | 6,150.00                                             | 3,000.00                                                                                    | 3,150.00                       | 18,000.00       |
| 5                                | 11/10/21                                                                      | 18,000.00                           | 5,700.00                                             | 3,000.00                                                                                    | 2,700.00                       | 15,000.00       |
| 6                                | 11/11/21                                                                      | 15,000.00                           | 5,250.00                                             | 3,000.00                                                                                    | 2,250.00                       | 12,000.00       |
| 7                                | 11/12/21                                                                      | 12,000.00                           | 4,800.00                                             | 3,000.00                                                                                    | 1,800.00                       | 9,000.00        |
| 8                                | 11/01/22                                                                      | 9,000.00                            | 4,350.00                                             | 3,000.00                                                                                    | 1,350.00                       | 6,000.00        |
| 9                                | 11/02/22                                                                      | 6,000.00                            | 3,900.00                                             | 3,000.00                                                                                    | 900.00                         | 3,000.00        |
| 10                               | 11/03/22                                                                      | 3,000.00                            | 3,450.00                                             | 3,000.00                                                                                    | 450.00                         | 0.00            |

**Descripción:** En el tipo de interés COMBINADO, las cuotas van disminuyendo debido a que el interés también disminuye. Es combinado porque en el desglose, el capital se mantiene fijo pero el interés disminuye ya que el capital va disminuyendo con cada pago. Es el más noble.

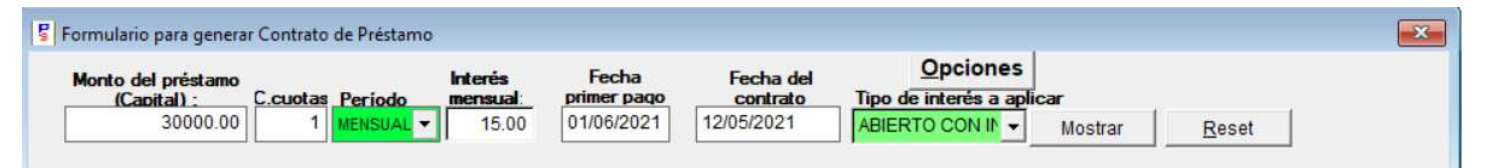

**Descripción:** El préstamo ABIERTO CON INTERES FIJO, solo permite colocar una cuota como cantidad de pagos. Es para clientes que solamente desean pagar interés por el capital pendiente. Si en la fecha en que le corresponde realizar el pago desea abonar al capital, lo puede hacer. Éste fuere el caso, en la próxima cuota pagaría de interés el porcentaje correspondiente al capital adeudado.

| Formu                         | ulario para generar Cor                                                   | ntrato de Préstamo                       |                                                                        |                                              |                              |                 |
|-------------------------------|---------------------------------------------------------------------------|------------------------------------------|------------------------------------------------------------------------|----------------------------------------------|------------------------------|-----------------|
| Mon                           | to del préstamo<br>(Capital) : C.c.<br>30000.00                           | Jotas Periodo mensua<br>10 MENSUAL 	15.0 | Fecha           primer pago           00         01/06/2021         1. | Fecha del Contrato<br>2/05/2021 PAGO SOLO II | ones<br>a aplicar<br>Mostrar | <u>R</u> eset   |
| Nonto<br>otal<br>otal<br>osto | del Préstamo:<br>de Intereses : 45<br>de pagos: 10<br>total del préstamo: | 30,000.00<br>5,000.00<br>75,000.00       | Resulta                                                                | ado utilizando PAGO S                        | OLO INTERES                  | P.1<br>12/05/21 |
| No.                           | Fecha de<br>Pago                                                          | Balance<br>Inicial                       | Cuota                                                                  | Capital                                      | Interés                      | Balance Final   |
| 1                             | 01/06/21                                                                  | 0.00                                     | 4,500.00                                                               | 0.00                                         | 4,500.00                     | 0.00            |
| 2                             | 01/07/21                                                                  | 0.00                                     | 4,500.00                                                               | 0.00                                         | 4,500.00                     | 0.00            |
| 3                             | 01/08/21                                                                  | 0.00                                     | 4,500.00                                                               | 0.00                                         | 4,500.00                     | 0.00            |
| 4                             | 01/09/21                                                                  | 0.00                                     | 4,500.00                                                               | 0.00                                         | 4,500.00                     | 0.00            |
| 5                             | 01/10/21                                                                  | 0.00                                     | 4,500.00                                                               | 0.00                                         | 4,500.00                     | 0.00            |
| 6                             | 01/11/21                                                                  | 0.00                                     | 4,500.00                                                               | 0.00                                         | 4,500.00                     | 0.00            |
| 7                             | 01/12/21                                                                  | 0.00                                     | 4,500.00                                                               | 0.00                                         | 4,500.00                     | 0.00            |
| 8                             | 01/01/22                                                                  | 0.00                                     | 4,500.00                                                               | 0.00                                         | 4,500.00                     | 0.00            |
| 9                             | 01/02/22                                                                  | 0.00                                     | 4,500.00                                                               | 0.00                                         | 4,500.00                     | 0.00            |
| 10                            | 01/03/22                                                                  | 0.00                                     | 34,500.00                                                              | 30,000.00                                    | 4,500.00                     | 0.00            |

**Descripción:** Usando PAGO SOLO INTERES, el cliente afirma que durante el tiempo que dure el préstamo sólo pagará el interés fijo y en la última cuota saldará todo el capital junto con el interés correspondiente.

### Hacer lo siguiente:

Entrar al modulo de CREAR UN PRESTAMO Y seleccionar OPCIONES y AGREGAR NOVEDAD O NOTA A PRESTAMO

Y en la Ventana que salga, colocar cualquier numero de prestamo y ponerle prueba. Solo eso... es para evitar errores cuando entre al modulo de cobrar

| Préstamo Simple V. 7.2 (c) INFOSOFT-RD   Victor F. Rodríguez                                                                                                    | 809 687-6536   M. 809 917-6995   www.prestamosimple.com                                                                                                    | 23 G |
|----------------------------------------------------------------------------------------------------|----------------------------------------------------------------------------------------------------|------|
| Actualizado 5 Junio 2020<br>Usuario/VICTOR F RODRIGUE<br>Sign Out<br>MI EMPRESA CXA                                                                                           | :ZĮVFRJG • 1 809 917-6995<br>infosott_rd@yatioo.com                                                                                                    |      |
| 1.Crear un préstamo         2.Configurar Sistema         3.agreso de Usuarios         4.Ingresar Pagos Recibidos         5.sonte de Ingreso y Egresos         Examples Salida | Formulario para generar Contrato de Préstamo       Image: Contrato de Préstamo         Morto cel préstamo       merri       Traslada pagos en Domingos         Recibos adjudicados a un mismo Préstamo       Historia de Transacciones         Total a pagar       Morto cuedas Desdi Interio       Consolidar cliente duplicado en un solo codigo         Total a pagar       0.00       0.00       Consolidar cliente duplicado en un solo codigo         Total a pagar       0.00       0.00       Consolidar cliente duplicado en un solo codigo         Total a pagar       0.00       0.00       Consolidar cliente duplicado en un solo codigo         No. Fecha Pago Balance Inicial       Monto       Cambiar TODAS LAS CUOTAS de un préstamo         Reporte por conceptos       Codiso los Prestamos Emitidos         Prestamos con primer y ultimo recibo       Agregar novedad o nota a préstamo         Buscar       Códida /ID       Elefono:         Códida /ID       Códida cliente Reset       Imprimir         Ovirta Empresa (Grupos)       Ruta:       0.00         Morit       Emati       0.00       Codida cliente Reset         Unite P:       90       Códida cliente Reset       Códida cliente Reset         Fore:       18005/2021       Crear documento al procesar contrato       Procesar         Garatis: <td></td> |      |
|                                                                                                    | Testigo 2 :         Ced:         Optiones           Salvar Datos         Salvar         Fiador XX Cliente         Optiones         Salvar                                                                                                    |      |

| 🖶 🔎 Search O 🛱 🧔 🚞 🕿 💌 🐼 🚳                                                  |                     | へ 🖮 🦟 印) <sup>4:05 PM</sup><br>5/18/2021 <b>- </b> 福 |
|-----------------------------------------------------------------------------|---------------------|------------------------------------------------------|
| Préstamo Simple V. 7.2 (c) INFOSOFT-RD   Victor F. Rodríguez   809 687-6536 | M. 809 917-6995   w |                                                      |
| 🙀 Agregar nota o novedad a un préstamo existente                            | <b>X</b>            |                                                      |
| Préstamo #1<br>Nota o novedad<br>PRUEBA                                     | 6                   |                                                      |
|                                                                             |                     | 2                                                    |
|                                                                             | *                   |                                                      |
| <u>G</u> uardar <u>S</u> a                                                  | lir                 |                                                      |
|                                                                             |                     |                                                      |

### Cómo modificar los días de gracia de un préstamo

En la sección de PAGOS RECIBIDOS, coloque los días que quiere dar de gracia a los pagos en la casilla que se muestra en la figura y presione el botón **días**. Ver la figura.

|      | Desglose de<br>res Capita<br>0.00 250<br>aldar más de<br>Importe<br>2500.00<br>2500.00 | Balance A<br>I pago ]<br>al Impo<br>1 pago ]<br>2 cuota No.<br>2 cuota No.<br>2 3 | Vence<br>0/04/202 | D LIRI<br>8.33<br>Statu<br>PD<br>PD                | ANO: >                                                                        | Total a p<br>CF<br>Impuesto<br>0.00<br>0.00 | Dagar<br>2508.33<br>CDP CMC<br>Seguro ▲<br>0.00<br>0.00 | 5,000.00<br>Fecha de pago<br>06/08/2021<br>C Efectivo<br>C Cheque<br>C Depósito<br>C Refinan<br>Concepto<br>PAGO A CUOTA<br>CONTRATO # 3 | Aplicar<br>Pago | Relación Cobranzas<br>Contratos Emitidos CP<br>Suma de Recibos<br>Capital Vs Beneficios<br>Atrasos Vencidos<br>Desglose de pagos<br>R. Prov.1 R. Prov.2<br>Prestamos Saldados<br>Recibo Genérico<br>Condensado Cond2<br>Recibo # 0 C M<br>▼ Re-Imprimir Anular |  |
|------|----------------------------------------------------------------------------------------|-----------------------------------------------------------------------------------|-------------------|----------------------------------------------------|-------------------------------------------------------------------------------|---------------------------------------------|---------------------------------------------------------|----------------------------------------------------------------------------------------------------|-----------------|----------------------------------------------------------------------------------------------------|--|
| Camb | Cambiar por<br>Cambiar gra<br>piar tasa inter                                          | centaje de cia a 0<br>cia a 0<br>rés a 0.00                                       | dias<br>Hacer     | ntrato i<br>C Imprir<br>C Recit<br>C Recit<br>3 Pt | ndicado por<br>nir pagaré<br>no de pagaré 1<br>no Pagaré 1 C<br>nlg con atras | 10.00<br>2 Col sólo ci<br>ol.<br>Sos y mora | Ejecutar                                                |                                                                                                    | E               | C Recibo Doble 8.5x11<br>Recibo 3 Pulgadas<br>C Recibo sin desglose<br>Subir Cobros para Hoy<br>Descargar Cobros hechos                                                                                                    |  |

### SOLICITUD DE PRESTAMO

Para crear una solicitud de préstamo, hágase de cuenta que va a crear un nuevo préstamo. Pero en lugar de oprimir el botón Procesar Contrato de Prestamo, oprime el botón **SOLICITUD**.

Si desea ver luego las solicitudes existentes, oprime el botón S

| Monto de<br>(Ca                                                                                          | el préstamo<br>pital) :<br>0.00                                                                                                 | C.cuotas Peri<br>0 SEMA | in<br>pdo m<br>NAL T | terés<br>ensual pr<br>0.00 01            | Fecha<br>imer pago<br>1/03/2022                                       | Fecha del<br>contrato<br>07/02/2022 | <u>O</u> pcion<br>Tipo de interés a                             | aplicar<br>Mostrar                                                        |
|----------------------------------------------------------------------------------------------------|----------------------------------------------------------------------------------------------------|-------------------------|----------------------|------------------------------------------|-----------------------------------------------------------------------|-------------------------------------|-----------------------------------------------------------------|---------------------------------------------------------------------------|
| lotal a p                                                                                                | 0.00                                                                                                    | Monto cuota:<br>0.00    | besqlint<br>0        | .00 0.0                                  | 00 00                                                                 | •                                   |                                                                 |                                                                           |
|                                                                                                    |                                                                                                    | Sequro                  | :                    |                                          |                                                                       |                                     |                                                                 | Reset                                                                     |
| No.                                                                                                    | Fecha Pago                                                                                                    | Balance Inicial         | Monto                | Capital                                  | Interés                                                               | Balance Final                       | <b>•</b>                                                        | *                                                                         |
|                                                                                                    |                                                                                                    |                         |                      |                                          |                                                                       |                                     |                                                                 |                                                                           |
|                                                                                                    |                                                                                                    |                         |                      | 8                                        |                                                                       |                                     |                                                                 |                                                                           |
|                                                                                                    |                                                                                                    |                         | -                    |                                          |                                                                       |                                     |                                                                 |                                                                           |
| ++-+                                                                                                    |                                                                                                    |                         | -                    | -                                        | -                                                                     |                                     |                                                                 |                                                                           |
|                                                                                                    |                                                                                                    |                         | -                    |                                          | -                                                                     | -                                   | -11                                                             |                                                                           |
| <b>i</b>                                                                                                 |                                                                                                    |                         | · 1                  |                                          |                                                                       | · •                                 | -11 /                                                           |                                                                           |
|                                                                                                    |                                                                                                    |                         |                      |                                          |                                                                       |                                     |                                                                 |                                                                           |
| Due                                                                                                    |                                                                                                    |                         |                      | 05                                       |                                                                       | Imprimir                            |                                                                 |                                                                           |
| Bus                                                                                                    | scar                                                                                                    |                         | eléfono :            | <u>Clier</u>                             | ntes <u>B</u> u                                                       |                                     |                                                                 |                                                                           |
| Bus<br><b>Cédula</b>                                                                                     | scar                                                                                                    |                         | feléfono :           | <u>Clier</u><br>Có                       | ntes <u>B</u><br>digo cliente <sub>R</sub>                            | usca Imprimir<br>teset              |                                                                 |                                                                           |
| Bus<br>Cédula<br>C                                                                                       | scar<br>a /ID:<br>Cliente                                                                                                    | 1                       | feléfono :           | <u>C</u> lier<br>Có                      | ntes <u>B</u><br>digo cliente <sub>R</sub><br>0                       | usce Imprimir                       |                                                                 | Ŧ                                                                         |
| Bus<br><b>Cédula</b><br>C<br>Dire                                                                        | scar<br>a /ID:<br>Cliente<br>ección                                                                                             | ]                       | Teléfono :           | <u>C</u> lier<br>Có                      | ntes <u>B</u> i<br>digo cliente <sub>R</sub><br>0 Re                  | usca Imprimir<br>leset              |                                                                 | ×                                                                         |
| Bus<br>Cédula<br>C<br>Dire<br>S                                                                          | scar                                                                                                    | <u> </u>                | reléfono :           | <u>Clier</u><br>Còr                      | ntes <u>Bi</u><br>digo cliente R<br>0<br>• Re                         | uscz Imprimir<br>teset              | <u>Solicitud</u> s                                              | Ee-ImpPagaré Pnotarial                                                    |
| Bus<br>Cédula<br>C<br>Dire<br>S                                                                          | scar                                                                                                    | Ema                     | reléfono :           | Clier<br>Có<br>Ruta:                     | ntes <u>Bi</u><br>digo cliente p<br>0<br><b>R</b><br>0                | usce Imprimir<br>teset              | <u>Solicitud</u> s                                              | <u>.</u><br><u>Re-ImpPagaré</u> Pnotarial                                 |
| Bus<br>Cédula<br>C<br>Dire<br>S<br>I                                                                     | scar                                                                                                    | Ema                     | ili                  | Ruta:                                    | ttes <u>B</u><br>digo cliente R<br>0<br>▼ R<br>0                      | usca<br>Imprimir<br>teset           | Solicitud s                                                     | Re-ImpPagaré Pnotarial                                                    |
| Bus<br>Cédula<br>C<br>Dire<br>S<br>I<br>presa/G<br>Gara                                                  | scar                                                                                                    | Ema                     | reléfono :<br>il:    | Ruta:                                    | ntes <u>B</u><br>digo cliente R<br>0<br>▼ R<br>0<br>0.00              | usce<br>Imprimir<br>eset            | Solicitud s<br>Crear docume<br>Procesar                         | Re-ImpPagaré Pnotarial                                                    |
| Bus<br>Cédula<br>Dire<br>S<br>J<br>presa /G<br>Gara<br>Cónyus                                            | scar                                                                                                    | [                       | reléfono :<br>il:    | Ruta:                                    | ntes <u>B</u><br>digo cliente R<br>0<br>▼ R<br>0<br>0.00<br>02/2022   | usce<br>leset                       | Solicitud s<br>Crear docume<br>Procesar<br>Contrato             | Re-ImpPagaré Pnotarial<br>pto al procesar contrato                        |
| Bus<br>Cédula<br>C<br>Dire<br>S<br>S<br>I<br>presa /G<br>Gara<br>Cónyu<br>( <u>ímite P:</u>              | scar<br>a /ID:<br>Cliente<br>ección<br>iector<br>Móvil :<br>irupo:<br>antia :<br>gue :<br>99                                    | Ema                     | il:                  | Ruta:<br>Mora<br>FDN : 07/<br>C:         | ntes <u>B</u><br>digo cliente R<br>0<br>▼ R0<br>0<br>0000<br>002/2022 | usce<br>leset                       | Solicitud s<br>Crear docum<br>Procesar<br>Contrato<br>Préstamo  | Re-ImpPagaré Pnotarial<br>to al procesar contrato                         |
| Bus<br>Cédula<br>C<br>Dire<br>S<br>ypresa /G<br>Gara<br>Cónyu<br><u>ímite P:</u><br>Testig               | scar<br>cliente<br>ección<br>ección<br>ección<br>ección<br>ección<br>sector<br>Móvil :<br>gue :<br>99<br>go 1 :                 | [                       | il:                  | Ruta:<br>Mora<br>FDN : 07/<br>C:<br>Ced: | ttes B<br>digo cliente R<br>0<br>▼ R(<br>0<br>0<br>0.00<br>02/2022    | uscé<br>leset                       | Solicitud s<br>Crear docume<br>Procesar<br>Contrato<br>Préstamo | Re-ImpPagaré Pnotarial<br>pto al procesar contrato                        |
| Bus<br>Cédula<br>C<br>Dire<br>S<br>J<br>presa /G<br>Gara<br>Cónyu<br><u>(mite P:</u><br>Testic<br>Testic | scar<br>a /ID:<br>Cliente<br>ección<br>dector<br>Móvil :<br>irupo:<br>antía :<br>gue :<br>99<br>99<br>90<br>90<br>1:<br>igo 2 : | [                       | il:                  | Ruta:<br>FDN : 07/<br>C:<br>Ced:<br>Ced: | ttes B<br>digo cliente R<br>0 ▼ R(<br>0<br>0.00<br>02/2022            | usc() Imprimir<br>leset             | Solicitud s<br>Crear docum<br>Procesar<br>Contrato<br>Préstamo  | Ee-ImpPagaré Pnotarial<br>to al procesar contrato<br>2<br>Anular Contrato |

| OLICITU        | D PRESTAMO      | #1   |                                           |          |    | - |
|----------------|-----------------|------|-------------------------------------------|----------|----|---|
| LIENTE:        | CRISTOBAL C     | OLON |                                           |          |    |   |
| apital:        | 999.96          |      |                                           |          |    |   |
| iteres:        | 300.00          |      |                                           |          |    |   |
| 108            | .33   02/14/22  |      |                                           |          |    |   |
| 108            | .33 02/21/22    |      |                                           |          |    |   |
| . 108          | .33   02/28/22  |      |                                           |          |    |   |
| 1 108          | 33   03/11/22   |      |                                           |          |    |   |
| 1 108          | 33   03/21/22   |      |                                           |          |    |   |
| 1 108          | 33 03/28/22     |      |                                           |          |    |   |
| .   108        | .33 04/04/22    |      |                                           |          |    |   |
| .  108         | .33   04/11/22  |      |                                           |          |    |   |
| 0.  10         | 8.33   04/18/22 | t.   |                                           |          |    |   |
| 1. 10          | 8.33   04/25/22 |      |                                           |          |    | - |
| 2.   10        | 8.33   05/02/22 |      |                                           |          |    |   |
|                |                 |      |                                           |          |    |   |
| n a training a |                 |      | CANADA AND AND AND AND AND AND AND AND AN | <br>Date | 11 |   |

Al oprimir el botón S, saldrá una Ventana similar a la izquierda.

Si coloca en la casilla CONVERTIR SOLICI-TUD A PRESTAMO el número de la solicitud que desea trabajar, aparecerá en el cuadro superior los datos para ese nuevo préstamo que está en estado de SOLICITUD.

Si presiona el botón EJECUTAR, se convertirá en un préstamo nuevo con su nueva numeración. Esté atento al número para que lo anote y pueda imprimir el contrato de préstamo.

### Cómo registrar dinero en caja o el balance del sistema

En el botón 5, marcado como BALANCE DE IN-GRESOS Y EGRESOS, usted puede ingresar o modificar montos que no puedan ser registrados automáticamente cuando utiliza el sistema.

Al seleccionar el botón BALANCE DE INGRESOS Y EGRESOS, le saldrá una Ventana similar a la figura No. 2

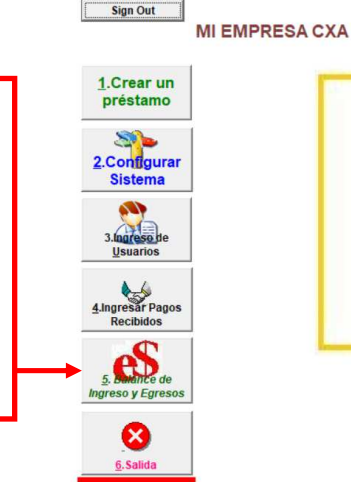

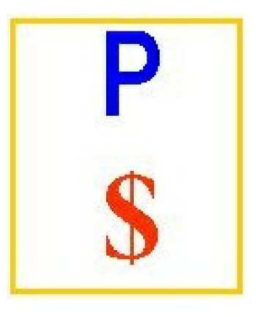

La figura No. 2 muestra las Casillas en las cuales debe digitar los ingresos y egresos. Coloque la fecha del ingreso o egreso y el número de la cuenta a la cual pertenece esa transacción. Debajo aparece la casilla CONCEPTO en la cual debe poner brevemente la razón de esa transacción. Luego presionar el botón OK

Si desea ver el movimiento de operaciones en un período determinado, modique las fechas DESDE Y HASTA de acuerdo al criterio deseado. Luego presione MOSTRAR o IMPRIMIR.

Si desea modificar una entrada, seleccione la casilla que desea modificar y presione EDITAR. NOTA: Estas entradas NO PUEDEN SER ELIMINADAS. Si hay un error, sugerimos poner el valor en cero.

| gresos:                | 0.00 Egresos         | 0.00                | Fecha: 12/09/2021                        | •                   | Ed       | litar cuentas |
|------------------------|----------------------|---------------------|------------------------------------------|---------------------|----------|---------------|
| ERENCIA: Incluya un ir | ngreso con el concep | to "CARTERA DE PRES | TAMO DE INICIO" con fecha atrasada al in | iciar el sistema Ok |          |               |
| de                     | Ingresos             | Egresos             | Detalle                                  |                     | Fecha    | Cuenta Id -   |
| ta:                    |                      |                     |                                          |                     |          |               |
| /09/2021               |                      |                     |                                          |                     |          |               |
|                        |                      |                     |                                          |                     |          |               |
| <b> </b>               |                      |                     |                                          |                     |          |               |
| Mostrar                |                      |                     |                                          |                     |          |               |
| mprimir                |                      |                     |                                          |                     |          |               |
|                        |                      |                     |                                          |                     |          | +             |
| Editar                 |                      |                     |                                          |                     |          |               |
|                        | 0.00                 | 0.00                |                                          | •                   |          | •             |
| Gráfico                | 0.00                 | 0.00                |                                          |                     |          |               |
|                        |                      | Rep x Cuentas       | Cuadre Caia Resumen de                   | Imprimir Com        | probante | Salir         |
|                        |                      |                     |                                          |                     | <u> </u> |               |

### **Diferencia entre INTERES FIJO Y COMBINADO**

| Rej Pr                               | rint Preview                                                                |                              |        |         |         |                 |
|--------------------------------------|-----------------------------------------------------------------------------|------------------------------|--------|---------|---------|-----------------|
| Monto<br>Total o<br>Total o<br>Costo | o del Préstamo: 1<br>de Intereses : 9<br>de pagos: 6<br>total del préstamo: | ,000.00<br>00.00<br>1,900.00 |        |         |         | P.1<br>14/09/21 |
| No.                                  | Fecha de<br>Pago                                                            | Balance<br>Inicial           | Cuota  | Capital | Interés | Balance Final   |
| 1                                    | 01/10/21                                                                    | 1,900.00                     | 316.67 | 166.67  | 150.00  | 1,583.33        |
| 2                                    | 01/11/21                                                                    | 1,583.33                     | 316.67 | 166.67  | 150.00  | 1,266.66        |
| 3                                    | 01/12/21                                                                    | 1,266.66                     | 316.67 | 166.67  | 150.00  | 949.99          |
| 4                                    | 01/01/22                                                                    | 949.99                       | 316.67 | 166.67  | 150.00  | 633.32          |
|                                      | 01/02/22                                                                    | 633.32                       | 316.67 | 166.67  | 150.00  | 316.65          |
| 5                                    |                                                                             |                              |        |         |         |                 |

Interés FIJO O LINEAL calculado a un 15 por ciento mensual.

Seis cuotas MENSUALES. Como se observa, los 1,000 dejan un beneficio de 900.

|                                      | rint Preview                                                            | 100% 💽 🏴 🔮         |        |         |         |                 |
|--------------------------------------|-------------------------------------------------------------------------|--------------------|--------|---------|---------|-----------------|
| Monto<br>Total o<br>Total o<br>Costo | del Préstamo:<br>de Intereses : 5<br>de pagos: 6<br>total del préstamo: | 1,000.00           |        |         |         | P.1<br>14/09/21 |
| No.                                  | Fecha de<br>Pago                                                        | Balance<br>Inicial | Cuota  | Capital | Interés | Balance Final   |
| 1                                    | 01/10/21                                                                | 1,000.00           | 316.67 | 166.67  | 150.00  | 833.33          |
| 2                                    | 01/10/21                                                                | 833.33             | 291.67 | 166.67  | 125.00  | 666.66          |
| 3                                    | 01/11/21                                                                | 666.66             | 266.67 | 166.67  | 100.00  | 499.99          |
| 4                                    | 01/12/21                                                                | 499.99             | 241.67 | 166.67  | 75.00   | 333.32          |
| 5                                    | 01/01/22                                                                | 333.32             | 216.66 | 166.67  | 50.00   | 166.65          |
| 6                                    | 01/02/22                                                                | 166.65             | 191.66 | 166.67  | 25.00   | 0.00            |
|                                      |                                                                         |                    |        |         |         |                 |

Seis cuotas MENSUALES. Como se observa, los 1,000 dejan un beneficio de 525.00